MicroArray Explorer - A Java-based Tool For Data Mining Microarrays

# http://www.lecb.ncifcrf.gov/MAExplorer

Peter F. Lemkin<sup>(1)</sup>, Gregory Thornwall<sup>(2)</sup>, Lothar Hennighausen<sup>(3)</sup>

<sup>1</sup>LECB, NCI/FCRDC, Frederick, MD 21702; <sup>2</sup>SAIC/FCRDC; <sup>3</sup>LGP, NIDDK, Bethesda, MD

Argonne National Laboratory Workshop on the Integration of Genome and Proteome Databases (Sept 10-11, 2001)

### **Data Mining - Finding Putative Relevant Patterns**

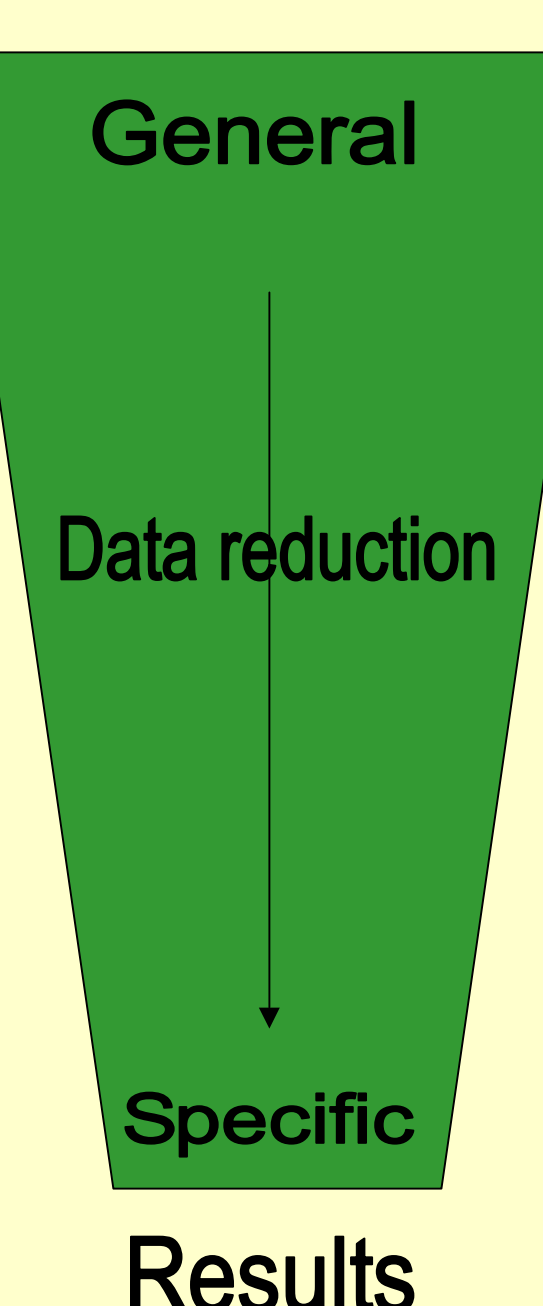

Quantified array spot data for multiple samples

Organize by sample, gene expr, gene sets

Change views, normalization, data filters

Visualize and query: plots, cluster, reports

Explore external genomic databases

### What is the MicroArray Explorer?

- MAExplorer is a flexible Java stand-alone (off-line) or applet (Web-based) microarray data-mining tool
- Handles multiple cDNA arrays with replicate spots
- Handles intensity or ratio (Cy3/Cy5) quantified array data
- Analyzes data for 2-conditions and expression profiles
- Data-filters gene sets by statistics, clustering, gene set membership
- Direct data manipulation in graphics, spreadsheets
- Accesses genomic Web servers from plots and reports
- Currently oriented for cDNA, <u>extending to protein arrays</u>

MAExplorer was Developed for the Mammary Genome Anatomy Program

- MGAP models, histology, expression http://mammary.nih.gov/
- Mouse models of
  - 1. normal mammary development C57B6
  - 2. Knock-outs: Stat5a (-,-) & (+,-), CEBP null, TGF $\alpha$  etc.
  - 3. Tumor models: WAP taq, p53 mutant, etc.
  - 4. Transgenics: WAP Int3, BRCA1, etc.
- Initially, MAExplorer was a <u>Java applet</u> for analyzing MGAP arrays http://www.lecb.ncifcrf.gov/mae
- MAExplorer identified genes in preferentially expressed during lactation, *Nucleic Acids Res.* (2000) 28:4452

# Mammary Geneome Anatomy Program MAExplorer http://www.lecb.ncifcrf.gov/mae

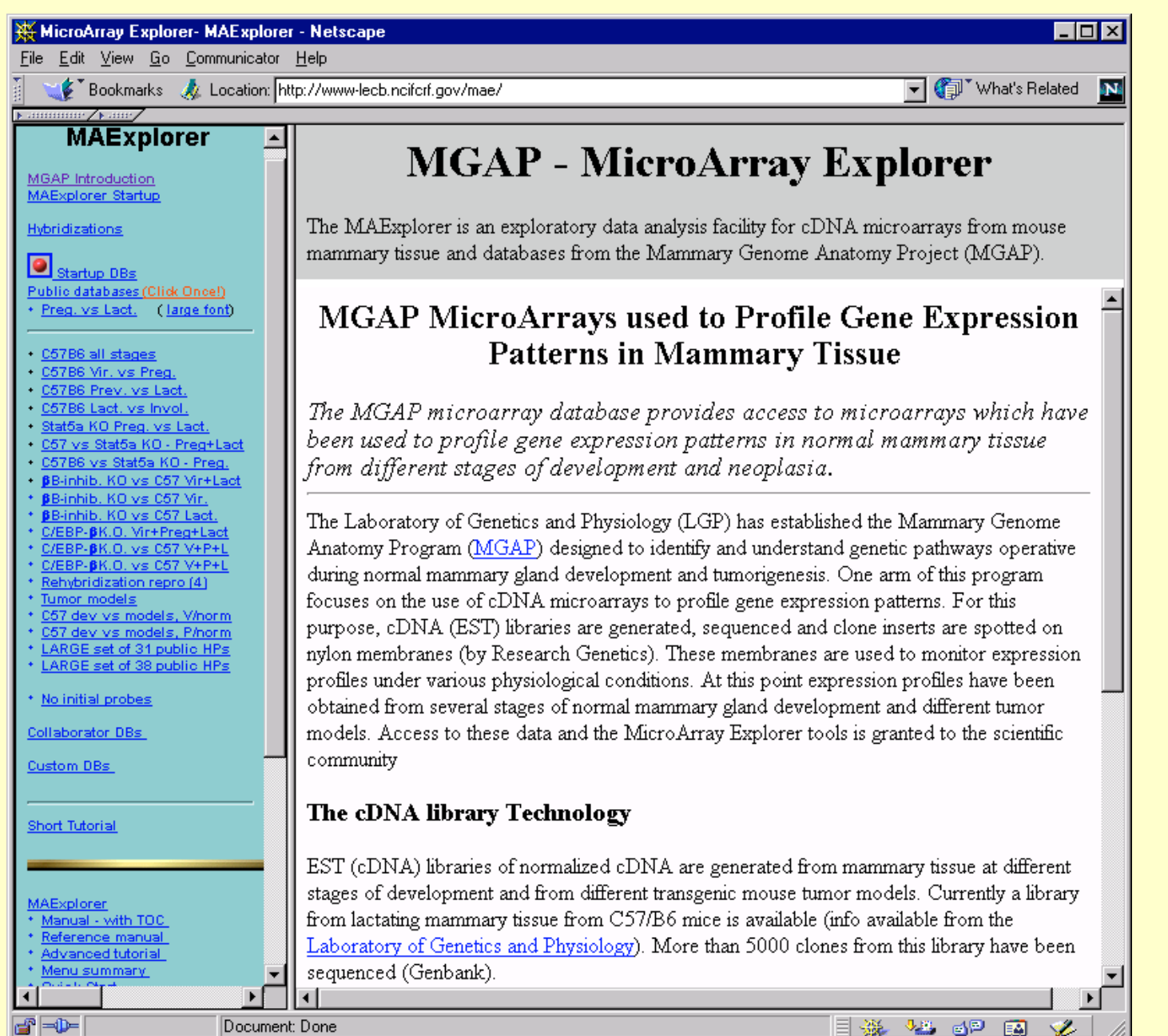

#### MAExplorer Home Page http://www.lecb.ncifcrf.gov/MAExplorer

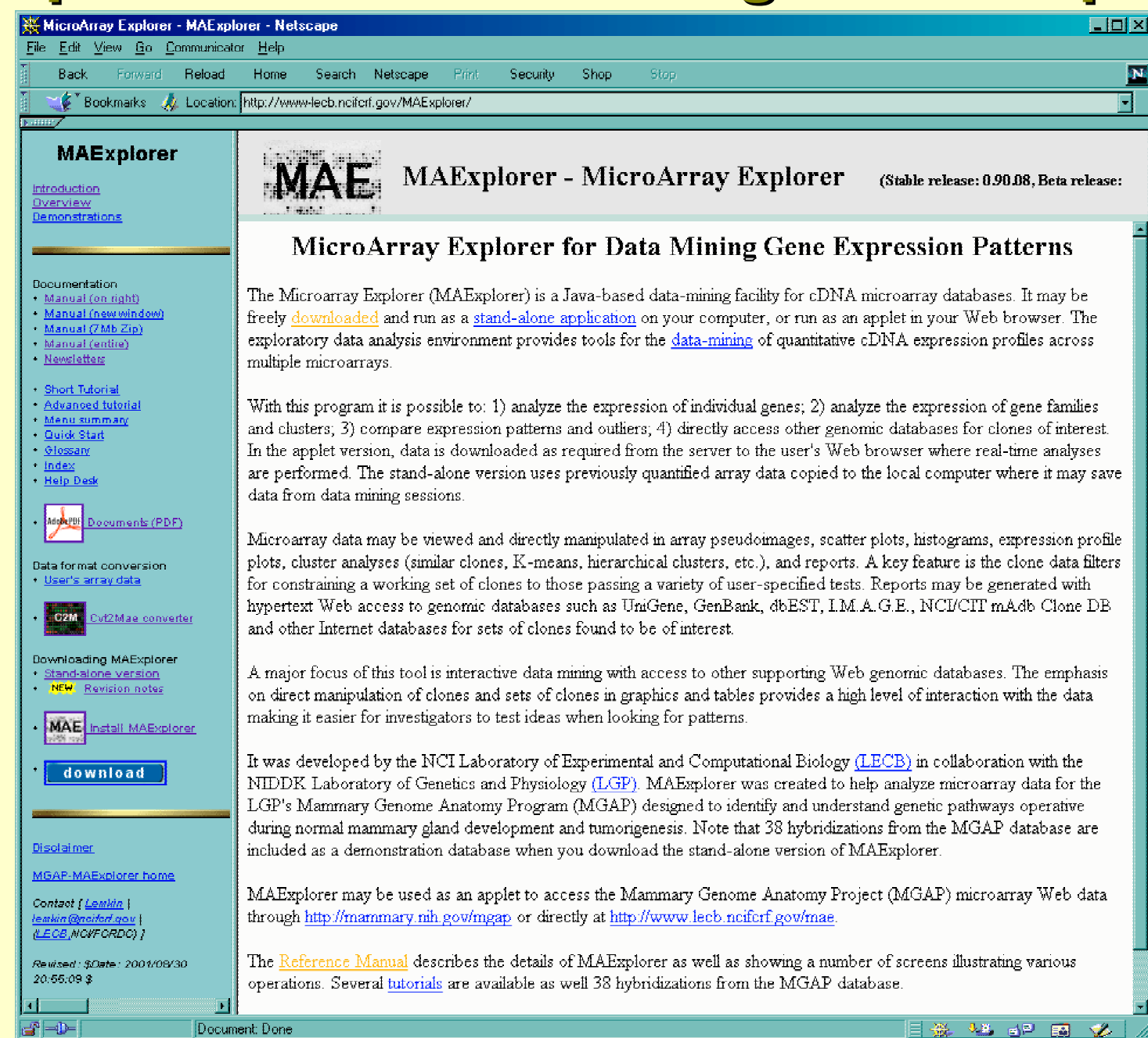

#### **MAExplorer GUI-based User Interface**

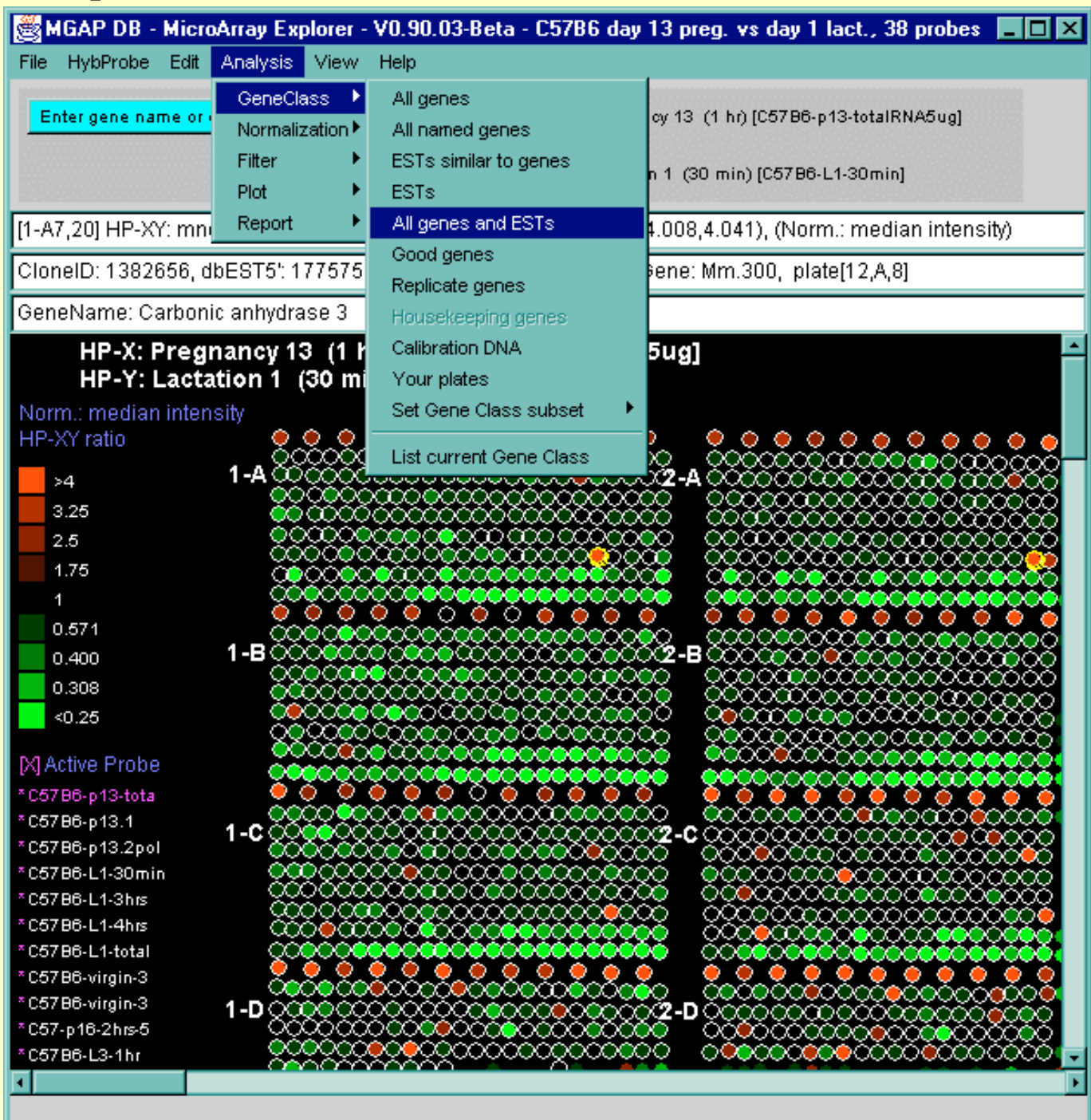

#### **Data Sources**

- <u>Schema</u>: tab-delimited experiment data files:
  - 1. GIPO (array print file)
  - 2. List of samples in DB
  - 3. Configuration
  - 4. Separate spot quantification data files
- Use with any experiment data that uses this schema
- Files are read from:
  - 1. Local disk for stand-alone application or
  - 2. Web server for <u>Web-browser applet</u> optionally cached locally
- Used with data from NCI/CIT-ATC mAdb Web server
- The <u>Cvt2Mae</u> tool is used to convert generic data to this schema

# Lists of Hybridized Probe (HP) Samples

- <u>Multiple-sample database</u> may consist of many conditions with replicate samples
- Organize samples as lists of conditions:
  - 1. X and Y pairs of individual samples
  - 2. Sets of X and Y replicates (X-set, Y-set)
  - 3. Ordered expression profile list (E-list)
- Manipulate <u>named lists</u> of sample conditions
- <u>Save and restore named sample lists</u> during analysis and between sessions

### **Operations on 2- & N-conditions of Samples<sup>(1)</sup>**

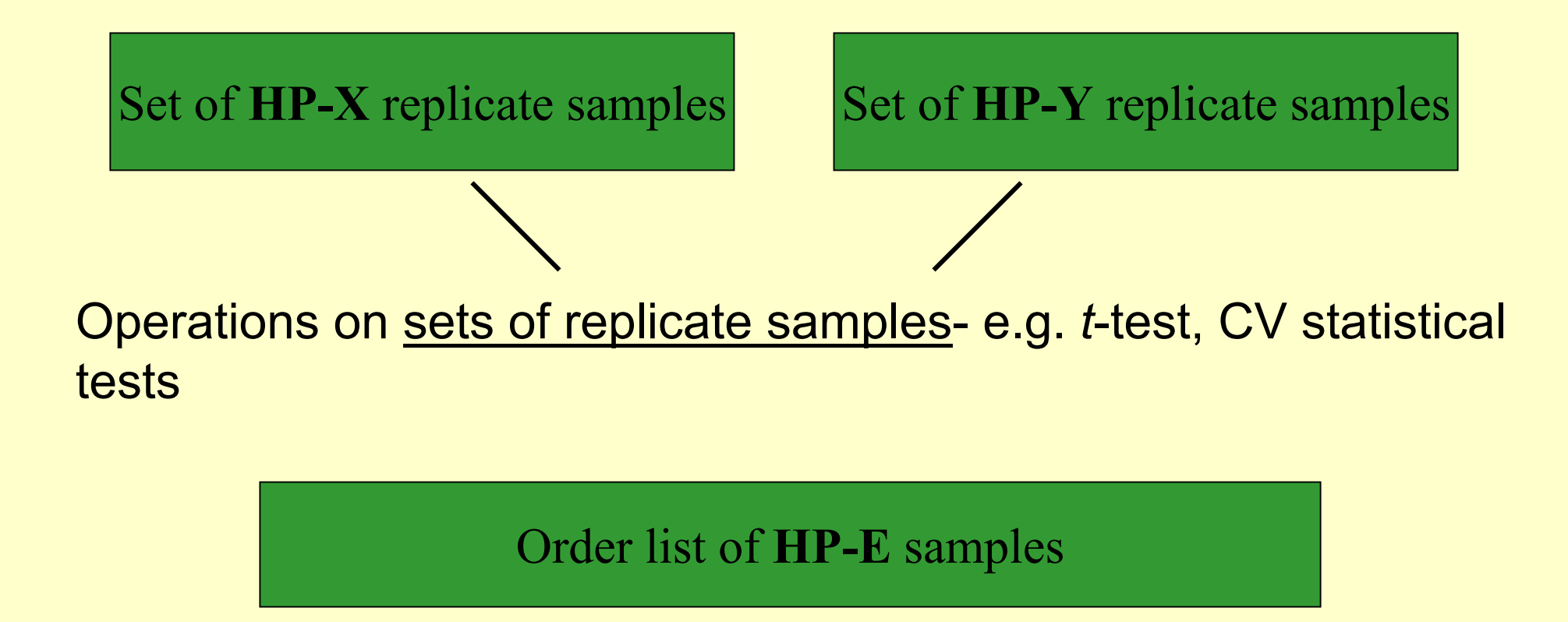

Operations on <u>order lists of samples</u>: e.g. clustering, Expression Profile plots

<sup>(1)</sup> "HP" is hybridization probe i.e. the sample hybridized to the chip

# **Choosing HP-X, HP-Y Sets and HP-E Lists**

| 😹 MGAP DB - MicroArray Explo                                                                                                    |                                                                                                    |                                                                                                    |
|----------------------------------------------------------------------------------------------------|----------------------------------------------------------------------------------------------------|----------------------------------------------------------------------------------------------------|
| ∽<br>File HybProbe Edit Analysis ∖                                                                                                    | <u>Š</u>                                                                                                    |                                                                                                    |
| Enter gene name or clone ID                                                                                                    | Choose HP-X and HP-Y sets, and HP-E I                                                                                                    | ist of hybridization probes                                                                                                    |
| HP-X: Pregnancy 13<br>HP-Y: Lactation 1 (3)                                                                                                    | C57B6 virgin 3 hours #1 [C57B6-virgin-    ▲      C57B6 virgin 3 hours #2 [C57B6-virgin-    ▲      C57B6 p16 1hr [C57-p16-2hrs-50]    < □      C57B6 L3 1hr [C57B6-L3-1hr]    < □      C57B6 L10 29 hrs #1 [C57B6-L10-29hi    >>      C57B6 L10 29 hrs #2 [C57B6-L10-29hi    >>      C57B6 L10 29 hrs #2 [C57B6-L10-29hi    <      ▼    ▼                                                                                                    | C57B6 P13 total RNA 5ug [C57B6-p1:<br>C57B6 P13.1 poly(A) [C57B6-p13.1]<br>C57B6 P13.2 poly(A) [C57B6-p13.2po<br>Down                                                                                                    |
| Norm.: median intensity                                                                                                    | remaining nywnaizadon sample proves                                                                                                    | HP-X set selected                                                                                                    |
| HP-XY ratio                                                                                                    | Add<br>Se above probes<br>Second Second S                                                                                                    | C57B6 L1 30min [C57B6-L1-30min]<br>C57B6 L1 3hrs [C57B6-L1-3hrs]<br>C57B6 L1 4hrs [C57B6-L1-4hrs]<br>C57B6 L1 total RNA [C57B6-L1-total]<br>Down<br>HP-Y set selected                                                                                                    |
| [X] Active Probe      * C57B6-virgin-3      * C57B6-p13-tota      * C57B6-p13-tota      * C57B6-p13-tota      * C57B6-p13-tota      * C57B6-p13-tota      * C57B6-p13-tota      * C57B6-p13-tota      * C57B6-p13-tota      * C57B6-p13-tota      * C57B6-p13-tota      * C57B6-p13-tota      * C57B6-p13-tota      * C57B6-L1-30min      * C57B6-L1-3hrs      * C57B6-L1-4hrs | C57B6 virgin 3 hours #2 [C57B6-virgin-<br>C57B6 virgin 3 hours #1 [C57B6-virgin-<br>Add<br>C57B6 virgin 3 hours #1 [C57B6-virgin-<br>C57B6 virgin 3 hours #1 [C57B6-virgin-<br>C57B6 virgin 3 hours #1 [C57B6-virgin-<br>C57B6 virgin 3 hours #1 [C57B6-virgin-<br>C57B6 virgin 3 hours #2 [C57B6-virgin-<br>C57B6 virgin 3 hours #2 [C57B6-virgin-<br>C57B6 virgin 3 hours #1 [C57B6-virgin-<br>C57B6 virgin 3 hours #1 [C57B6 virgin-<br>C57B6 virgin 3 hours #1 [C57B6 virgin-<br>C57B6 virgin 3 hours #1 [C57B6 virgin-<br>C57B6 virgin 3 hours #1 [C57B6 virgin-<br>C57B6 virgin 3 hours #1 [C57B6 virgin-<br>C57B6 virgin 3 hours #1 [C57B6 virgin-<br>C57B6 virgin 3 hours #1 [C57B6 virgin 3 hours #1 [C57B6 virgin-<br>C57B6 virgin 3 hours #1 [C57B6 virgin 3 hours #1 [C57B6 virgin | C57B6 P13 total RNA 5ug [C57B6-p1:<br>C57B6 P13.1 poly(A) [C57B6-p13.1]<br>C57B6 P13.2 poly(A) [C57B6-p13.2po<br>C57B6 p16 1hr [C57-p16-2hrs-50]<br>C57B6 L1 30min [C57B6-L1-30min]<br>C57B6 L1 3hrs [C57B6-L1-3hrs]<br>HP-E ordered list selected<br>HP-E ordered list selected |
| C57B6-L1-total                                                                                                    | HP: C57B6 virgin 3 hours #1                                                                                                    |                                                                                                    |
|                                                                                                    | Project: C57Development                                                                                                    |                                                                                                    |
|                                                                                                    | Title: Virgin 10 weeks old (3 hrs) [C57B6-virgin-3hrs-1                                                                                                    | ]                                                                                                    |
|                                                                                                    | окс                                                                                                    | ancel Reset                                                                                                    |

### **Gene Data Filter is Intersection of Tests**

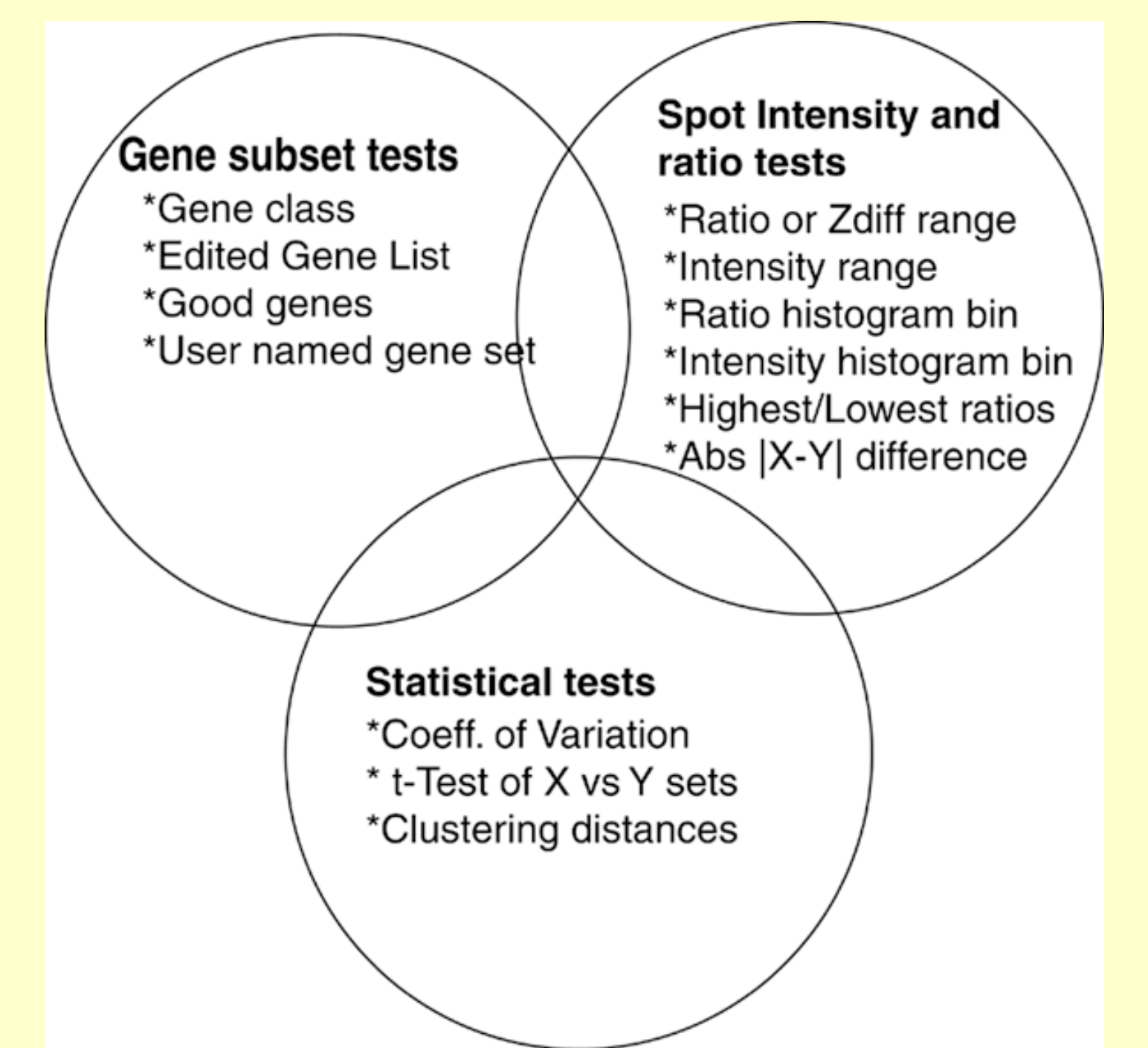

### **MAExplorer User Interface - Filter Menu**

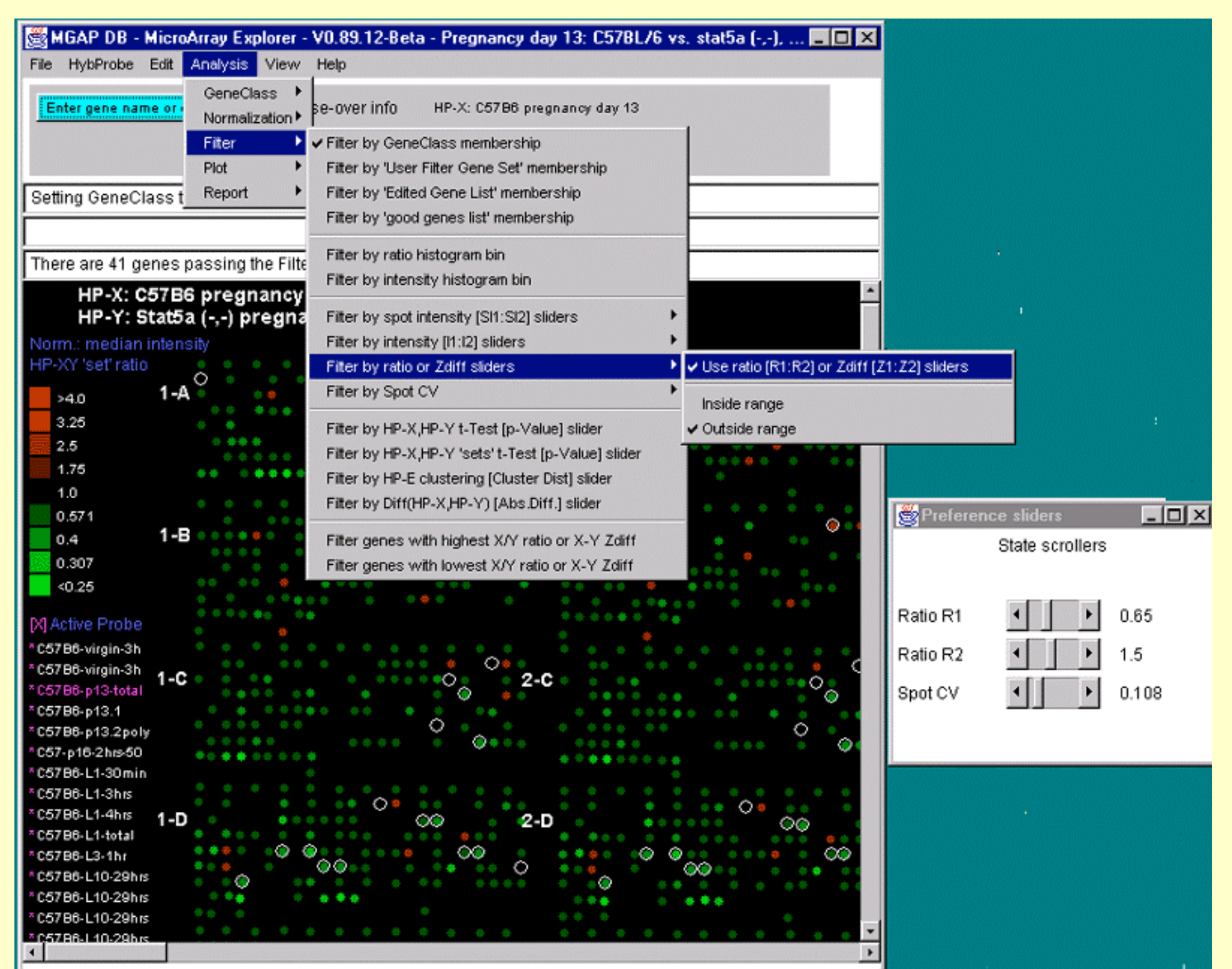

#### **Plots**

Plots allow visualization and direct manipulation of gene data

- 1. <u>Pseudo array image</u> intensity, ratio (X/Y)
- 2. Zoomable scatter plots X vs Y, Cy3 vs Cy5, duplicate spots
- 3. <u>Histograms</u> ratio and intensity
- 4. Expression profiles individual genes and overlay plots
- 5. <u>Silhouette plots</u> similarity clusters, K-means clustering
- 6. <u>Hierarchical clustering</u> clustergram, dendrogram

## **Scatter Plots of Two Conditions**

X-Y scatter plot of two 13-day pregnancy samples: C57B6 vs Stat5a (-,-) [MGAP]

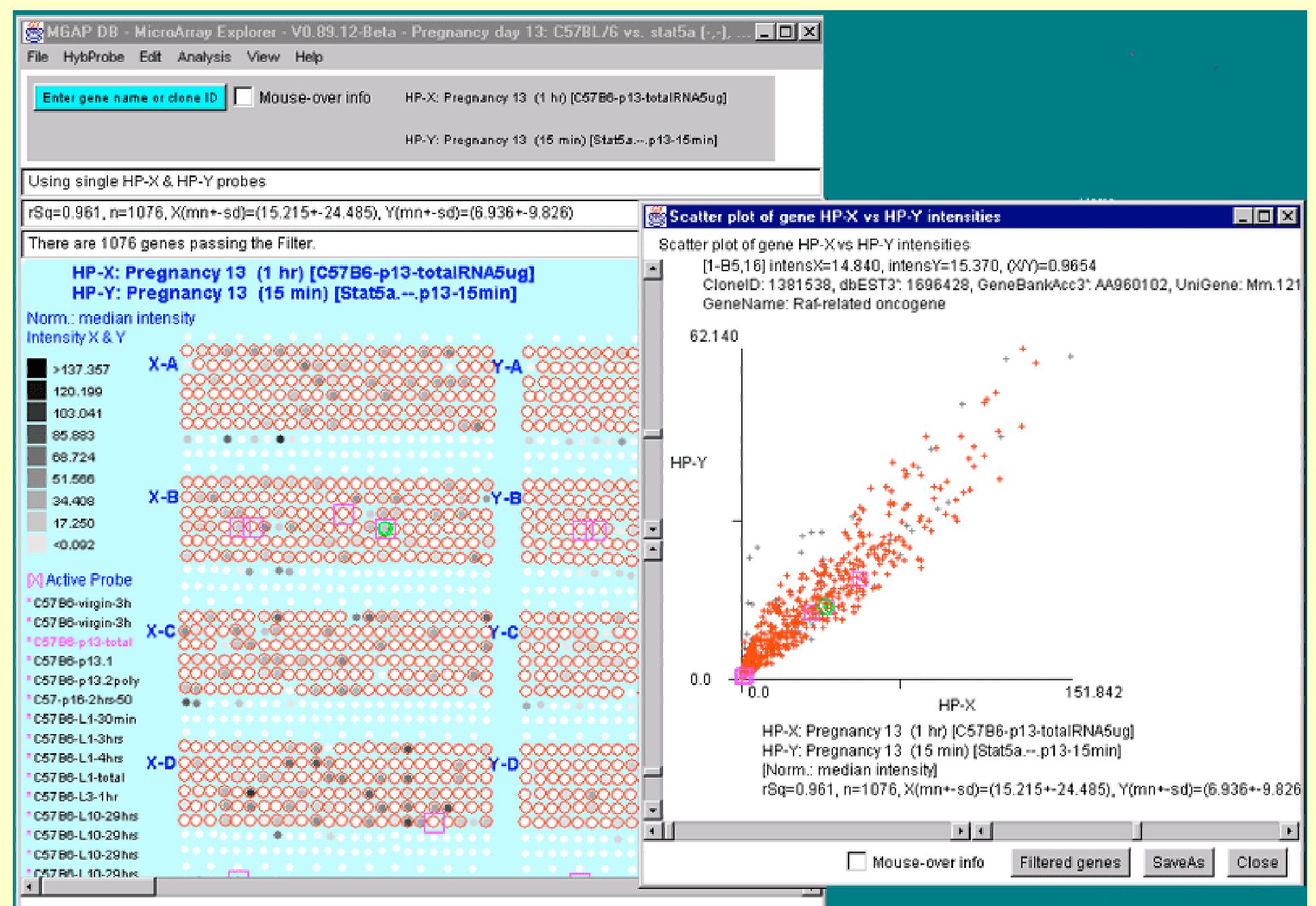

# **Zoomed X-Y Scatter Plot**

- Zoomed-in on Raf-related oncogene (green circle) using scrollbars
- Genes not passing Filter may be grayed out in the plot

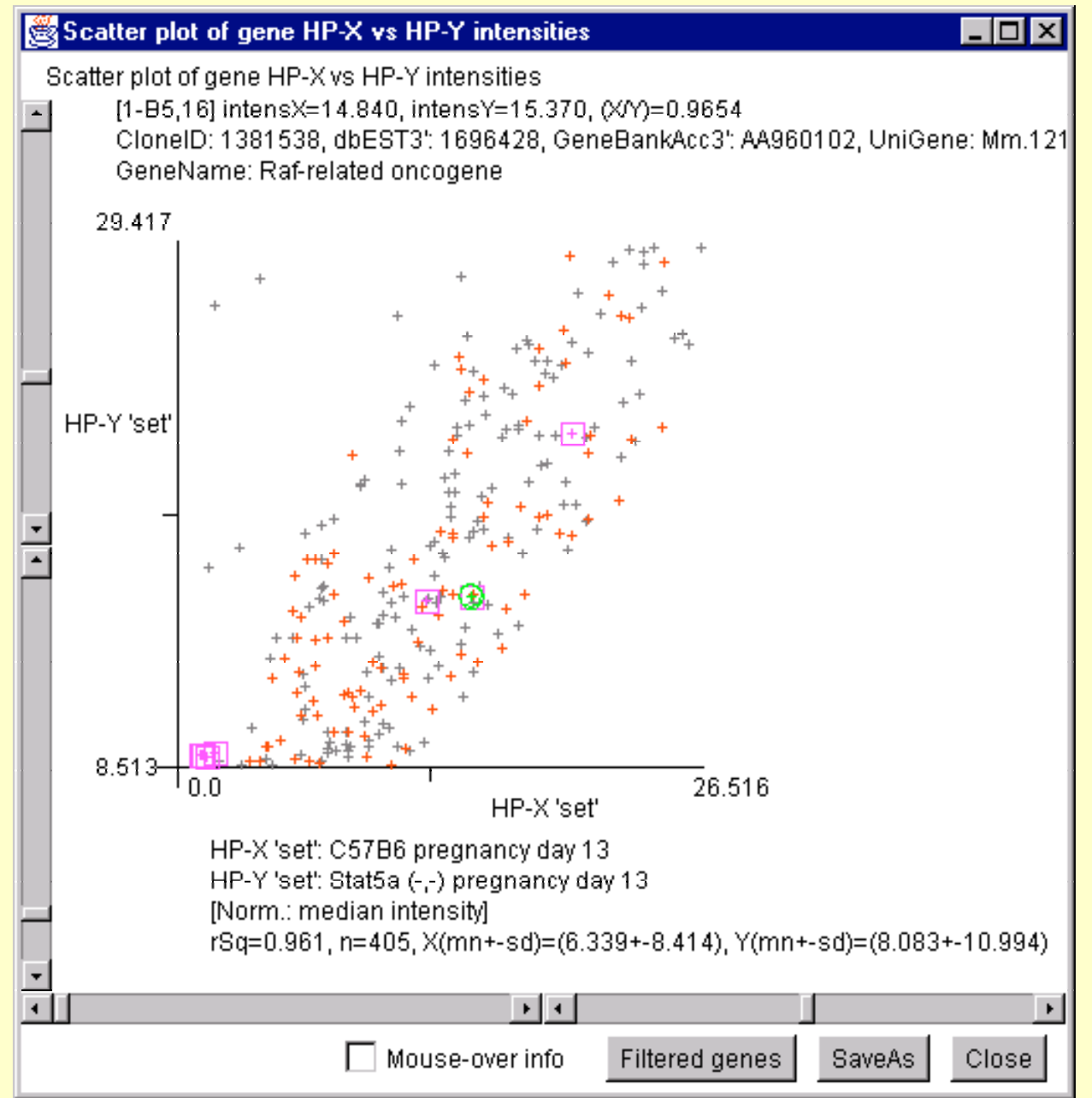

## **Genes Filtered by Intensity-Histogram Bin**

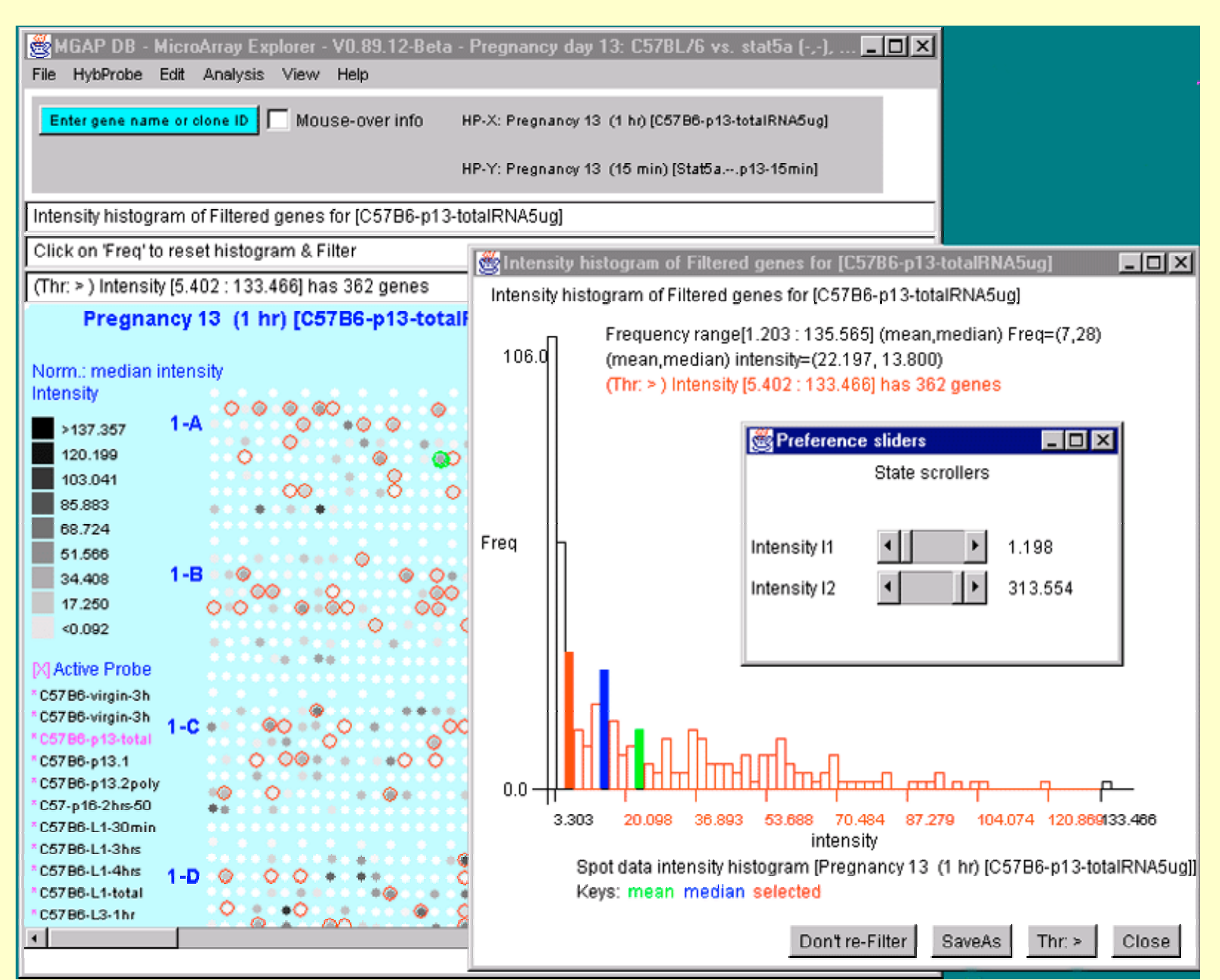

# **Expression Profile Plots of N-conditions**

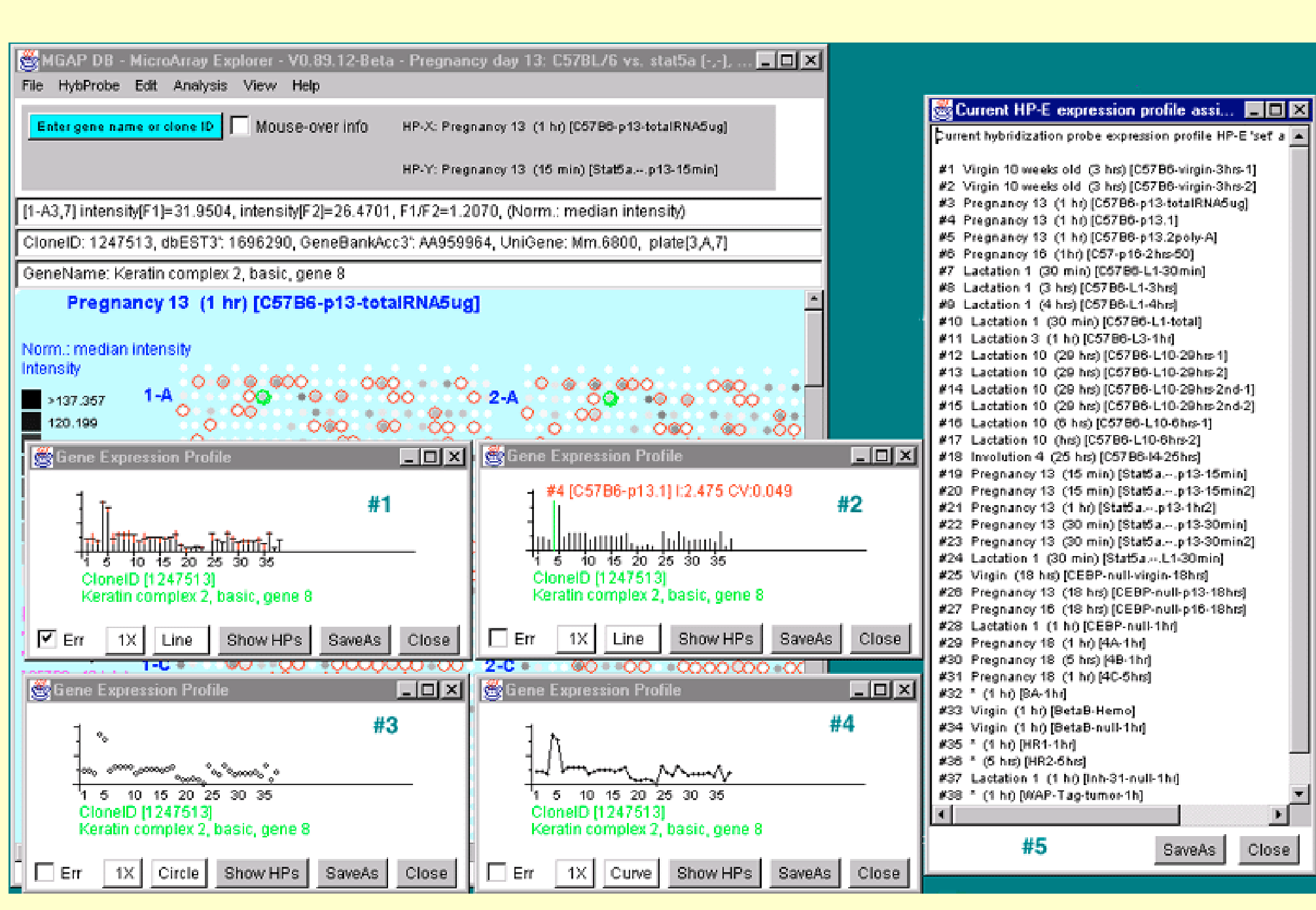

## **Cluster Genes With Similar Expression**

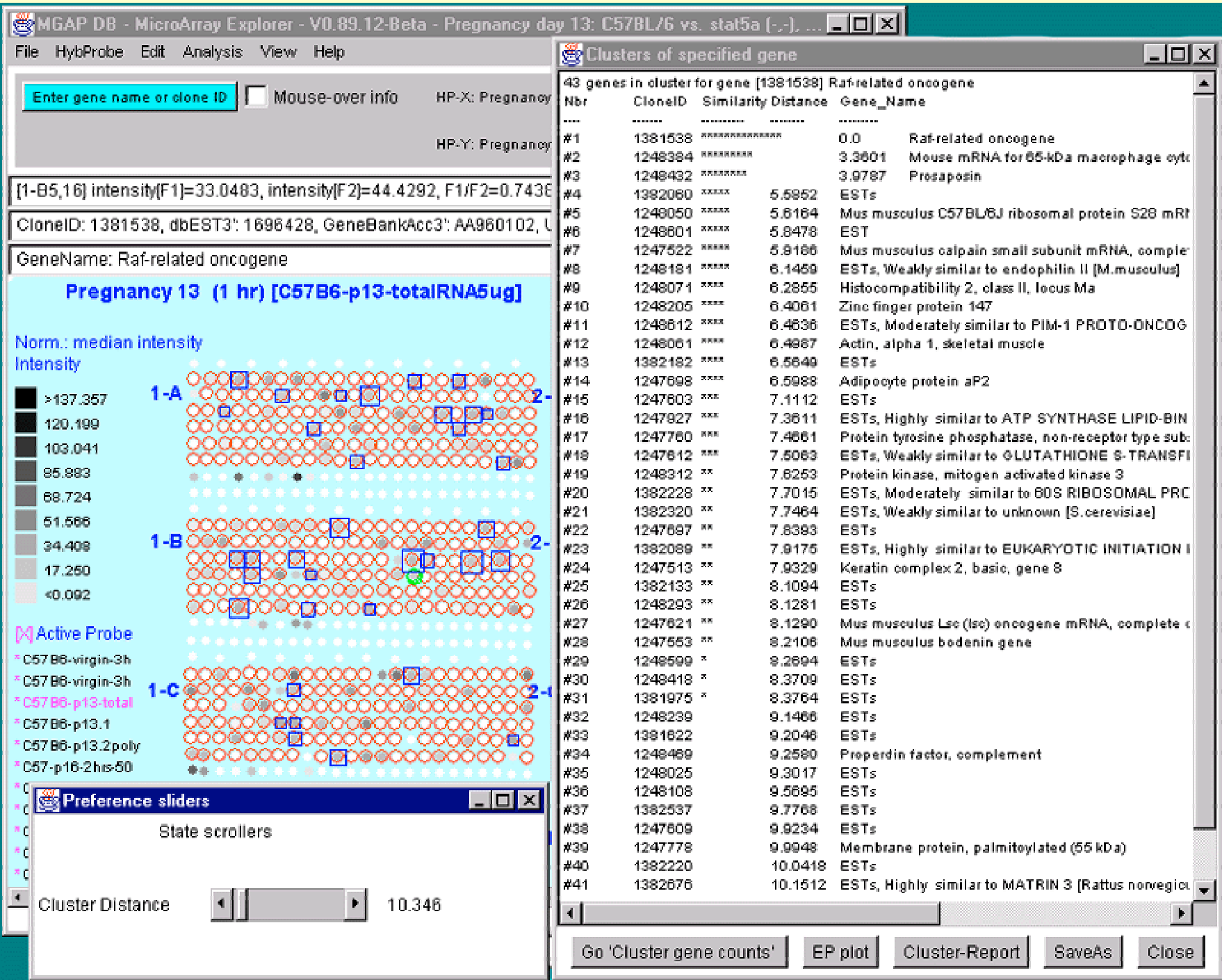

## **K-means Clustering of Expression Data**

| <b>8</b> | IGAP DB -                      | MicroArray Ex   | plorer - V0.89.12-Beta          | - Pregnancy day 13  | 3: C <u>57BL76 v</u>    | s_stat5a f                                                                                                    | )                   | i_ (ni x             | त                                     |                                           |                                             |                            |     |
|----------|--------------------------------|-----------------|---------------------------------|---------------------|-------------------------|----------------------------------------------------------------------------------------------------|---------------------|----------------------|---------------------------------------|-------------------------------------------|---------------------------------------------|----------------------------|-----|
| Fit      | 90 a                           |                 |                                 |                     | 💐 Clus                  | ter report f                                                                                                    | or 6 N              | -Primary             | Nodes                                 |                                           |                                             | _ 0                        | X   |
|          | Scatter                        | plot of gene H  | P-X vs HP-Y intensitie          |                     | 1247785                 | 8000                                                                                                    | 3                   | 7.204 E              | STs                                   |                                           |                                             |                            |     |
|          | Scatter pl                     | ot of gene HP-> | (vs HP-Y intensities            |                     | 1 hrj 1248521           |                                                                                                    | 3                   | 8.808 Mi             | us domesticus ni                      | clear binding facto                       | r NF2d9 mRNA, complet                       | e ods                      |     |
|          | • [1-8                         | ∃4,16] intensX= | 49.203, intensY=17.63           | 2, (XY)=2.7904      | 1381544                 |                                                                                                    | 3                   | 10.895 E             | STs, Moderately                       | similar to CALPO                          | NIN, ACIDIC ISOFORM [                       | Rattus norvegious)         |     |
|          | Clo                            | nelD: 1248293   | dbEST3: 2279221, G              | eneBankAcc3"; Al46: | 1382139<br>15 П 4947085 | EXCLUSION                                                                                                    | ~~ -4<br>           | NPN [Z               | 35 genesj in olus<br>107-             | ter (distNext: 22.560                     | )] wiGdist:mn+-sd=11.91                     | 9+-4.503 CV=0.377 E        |     |
|          | Ge                             | neName: ESTs    |                                 |                     | 1247002                 | *******                                                                                                    | 4                   | 6.836 E              | sons<br>BTs Meakhesin                 | allar to HYPOTHET                         | ICAL 139-1 KD PROTEI                        | N C08811 3 IN CHRO         |     |
| Γn.      |                                |                 |                                 |                     | int: 1381022            |                                                                                                    | 4                   | 7.410 E              | STs                                   |                                           |                                             |                            |     |
| ₩r       | 47.04                          | ŧυ.             |                                 |                     | 1381899                 |                                                                                                    | 4                   | 7.830 E              | iSTs, Weakly sin                      | vilar to titin (H.sapie                   | ens]                                        |                            |     |
| CI       |                                |                 |                                 | +                   | ne: 1382206             | REAL CONTRACTOR                                                                                                 | 4                   | 8.165 E              | STs                                   |                                           |                                             |                            |     |
| नि       |                                |                 |                                 |                     | 1248293                 | *******                                                                                                    | 4                   | 8.231 E              | ISTs                                  |                                           | o alidara                                   |                            | 1   |
| 0        |                                |                 |                                 |                     | 1297621                 |                                                                                                    | 4                   | 8.245 N              | dus musculus Ls<br>SCTal Ulable, ala  | and Structure and                         | e sliders                                   | 드믹스                        |     |
|          |                                |                 |                                 |                     | 1248422                 |                                                                                                    | 4                   | 0.097 E              | sors, nigniy sin<br>STa               |                                           | State scrollers                             |                            |     |
| Ma       |                                |                 |                                 |                     | 1382753                 | a de la de la de la de la de la de la de la de la de la de la de la de la de la de la de la de la de la de la d | 4                   | 9.982 M              | tus musculus cle                      | a                                         |                                             |                            |     |
| INC.     | HP-Y                           |                 | •                               | +                   | 1248152                 |                                                                                                    | 4                   | 10.065               | M. musculus mP                        | N                                         |                                             |                            |     |
|          |                                |                 | 4                               | 4                   | 1248108                 | 233368                                                                                                    | 4                   | 10.186               | ESTs                                  | Snot CV                                   |                                             | 0.064                      |     |
|          |                                |                 | - <u>-</u>                      |                     | 1247605                 | BREAK                                                                                                    | 4                   | 10.755               | ESTs, Weakly si                       | ní opos o v                               |                                             | 0.004                      |     |
| 33       | -                              | -               | 4. 4                            |                     | 1381981                 |                                                                                                    | 4                   | 11.306               | ESTs, Highly sir                      | ∭ # of Clusters .                         |                                             | 6                          |     |
|          | -                              |                 | 4 44                            |                     | 1382070                 |                                                                                                    | 4                   | 11.003 8             | ESTS, Highly Sil<br>Dota              | ni i ei ei ei ei ei ei ei ei ei ei ei ei  |                                             | -                          |     |
|          |                                |                 | 4 34                            |                     | 1247500                 | 22225                                                                                                    | 4                   | 11.000 1             | ears<br>Starol D. sodtrar             | a l                                       |                                             |                            |     |
|          |                                | +               | 4 4 <sup>4</sup> 4 <sup>4</sup> |                     | 1248468                 | 23222                                                                                                    | 4                   | 12.164               | ESTs. Highly si                       | ni                                        |                                             |                            |     |
|          |                                | + 4,            | 4                               |                     | 1381940                 | <b>BREE</b>                                                                                                    | 4                   | 12.613               | ESTs, Moderate                        | y similar to 6-LIPC                       | IXYGENASE ACTIVATI                          | IG PROTEIN (Ovis ari       | 1   |
|          |                                | . 4             |                                 |                     | 1247861                 |                                                                                                    | 4                   | 14.769 E             | STs                                   |                                           |                                             |                            |     |
|          |                                | 1.* • * *       |                                 |                     | 1382201                 |                                                                                                    | 4                   | 17.183 E             | STa                                   |                                           |                                             |                            |     |
|          |                                |                 |                                 |                     | 1382234                 |                                                                                                    | 4                   | 18.660 C             | D8 antigen, bet                       | a chain                                   |                                             |                            |     |
|          | 0.0                            |                 |                                 |                     | 1247750                 |                                                                                                    | <del>ч</del><br>л - | 19.245 E<br>24.720 E | Sis, Highly sim<br>STa Wardowier      | itar to AUTUANTIO<br>Size to 64964 9 JC - | PEN PM-SUL (Homo sapi<br>stan sad           | ensj                       |     |
|          | 0.0                            | 10.0            |                                 | 113,881             | 1247935                 | -                                                                                                    | ч.<br>м.д.          | 21.700 C<br>NPN [1   | a rs, weakly sin<br>4 genesi in clus  | har MidNext: 0.2351                       | eregansj<br>LwiCdict:mo+-sda1.686+-         | 2 761 CV=1 631 EST         |     |
| DKI I    |                                |                 | HP-X                            |                     | 1382689                 | *****                                                                                                    | • 5                 | 0.273                | ESTs, Moderate                        | ly similar to COP1                        | REGULATORY PROTEI                           | IN (Arabidopsis thaliar    | r I |
|          |                                | HP-X: Pre       | gnandy 13 (1 hr) (C578          | 36-p13-totalRNA5ug  | 1382565                 |                                                                                                    | 5                   | 0.387                | ESTs, Weakly si                       | millar to ZK593.7 [C                      | elegans]                                    |                            |     |
|          |                                | HP-Y: Pre       | unancy 13 (15 min) (St          | at5ap13-15min]      | 1248224                 |                                                                                                    | ° 5                 | 0.409                | ESTs                                  |                                           |                                             |                            |     |
|          |                                | [Norm.: m       | edian intensit/l                | ······              | 1381909                 |                                                                                                    | ° 5                 | 0.440                | ESTs                                  |                                           |                                             |                            |     |
|          | -                              | rSq=0.958       | i. n=73. X(mn+-sd)=(22          | 2.965+-26.977). Y(m | 1248225                 |                                                                                                    | * 5<br>             | 0.511                | Mus musculus h                        | eat shook transcripti                     | ion factor 1 (Hsf1) gene, j                 | partial ods                |     |
|          | i –                            |                 |                                 |                     | 1382094                 |                                                                                                    | ° 6                 | 0.660                | High mobility gi<br>There are a sized | oup protein 1                             |                                             |                            |     |
| Le. F    |                                |                 |                                 |                     | 1248055                 |                                                                                                    | - 6                 | 0.550                | ESTe                                  | proto-ornoogierne                         |                                             |                            |     |
| ×e.      | Mo Mo                          | use-over info   | Show all genes S                | aveAs Close         | 1381592                 |                                                                                                    | 5                   | 1.173                | Surfeit gene 4                        |                                           |                                             |                            |     |
|          |                                |                 |                                 |                     | 1248054                 |                                                                                                    | 5                   | 1.173                | ESTs, Highly si                       | nilar to HYPOTHE                          | TICAL 34.7 KD PROTEIN                       | I IN SPT10-0CD14 IN        |     |
| - 067    | radi ipnia-a<br>Bel ologia, Ak |                 | **** ** ***                     | 10 00 🖕 🔄 🖣         | 1382500                 | **********                                                                                                    | 5                   | 1.191                | ESTs                                  |                                           |                                             |                            |     |
| - CO7    | De-migin-an                    | 1-D • • • • •   |                                 | • 2-D • •           | 1248068                 | BARKS                                                                                                    | 6                   | 6.842 E              | STs                                   |                                           |                                             |                            |     |
| 3.067    | ade oba se                     |                 |                                 |                     | 1248279                 |                                                                                                    | 5                   | 10.278 E             | STs                                   |                                           |                                             |                            |     |
| - CO7    | -p10-2nt3-00<br>'p6   4-201    |                 | *****                           |                     | 1247622                 |                                                                                                    | ~ 6                 | NPN [1               | (3 genes] in clus<br>State Weather de | ter [distNext: 0.235]<br>Silaste statette | wiCdistmn+-sd=0.223+-                       | 0.081 CV=0.366 ES"         |     |
| - C67    | DB-L1-30IMI                    | • <u>•</u>      | 🙂 🔹 🔹 🔹                         |                     | 1247579                 | SPORTER A                                                                                                    | 6                   | 0.165 5              | ions, weakry str<br>iSTs, Highborsia  | marte uorquidh ce<br>vilarte SER⊖TRAN     | njugating enzyme (m.m.<br>SFERRIN PRECHESOR | usourasj<br>iHomo sapiensi | Ţ   |
| * C57    | 96-L1-4hs                      |                 |                                 |                     | 4                       |                                                                                                    |                     | 0.000                |                                       |                                           | In children heodedow                        | furence antiques           | لنم |
| 4        |                                |                 |                                 | •                   | Rec                     | ompute                                                                                                    |                     | EP oli               | ot                                    | lean EP plot                              | Cluster-Report                              | Mn-Cluster-Rep             | ort |
|          |                                |                 |                                 |                     |                         |                                                                                                    |                     |                      |                                       | Alexander provi                           |                                             |                            |     |
|          |                                |                 |                                 |                     | Clus                    | teruram                                                                                                    |                     | SaveA                | 45                                    | Close                                     |                                             |                            |     |

## **List of Expression Profiles Plots of Clusters**

• Scrollable list of EP plots showing genes from clusters #1, #2, #3

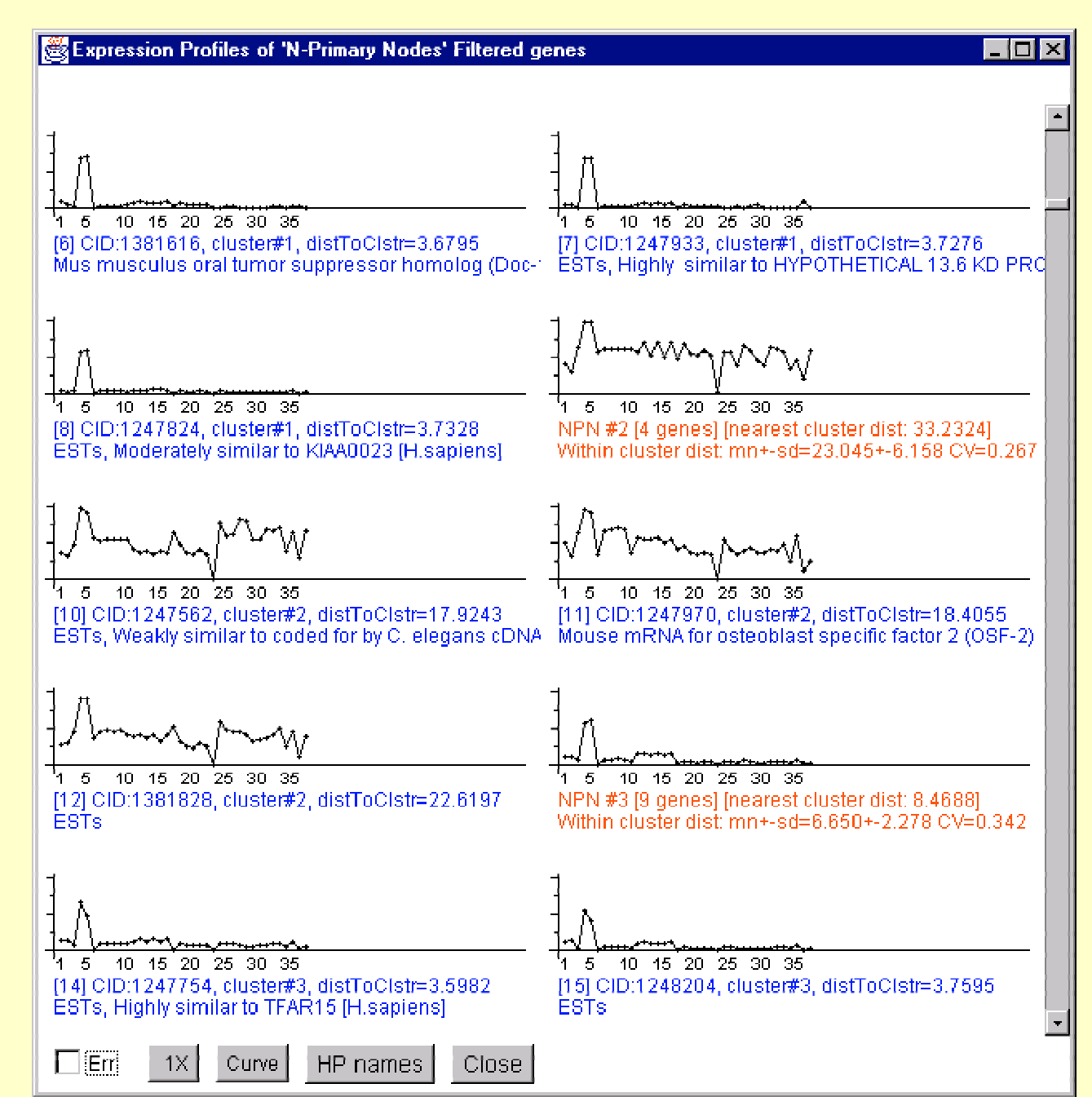

#### **Mean Expression Profiles of K-means Clusters**

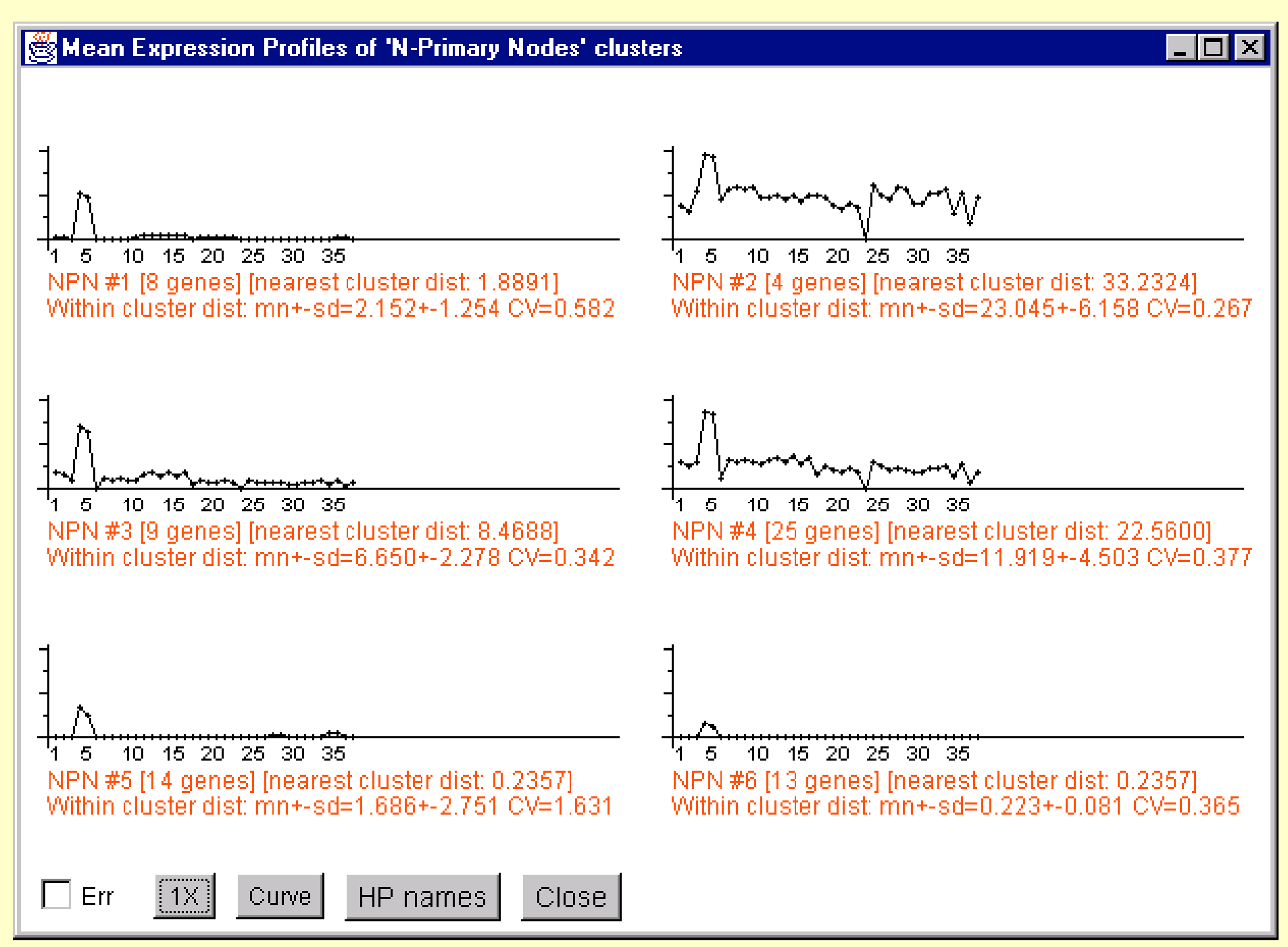

## **Hierarchical Clustering of Expression Data**

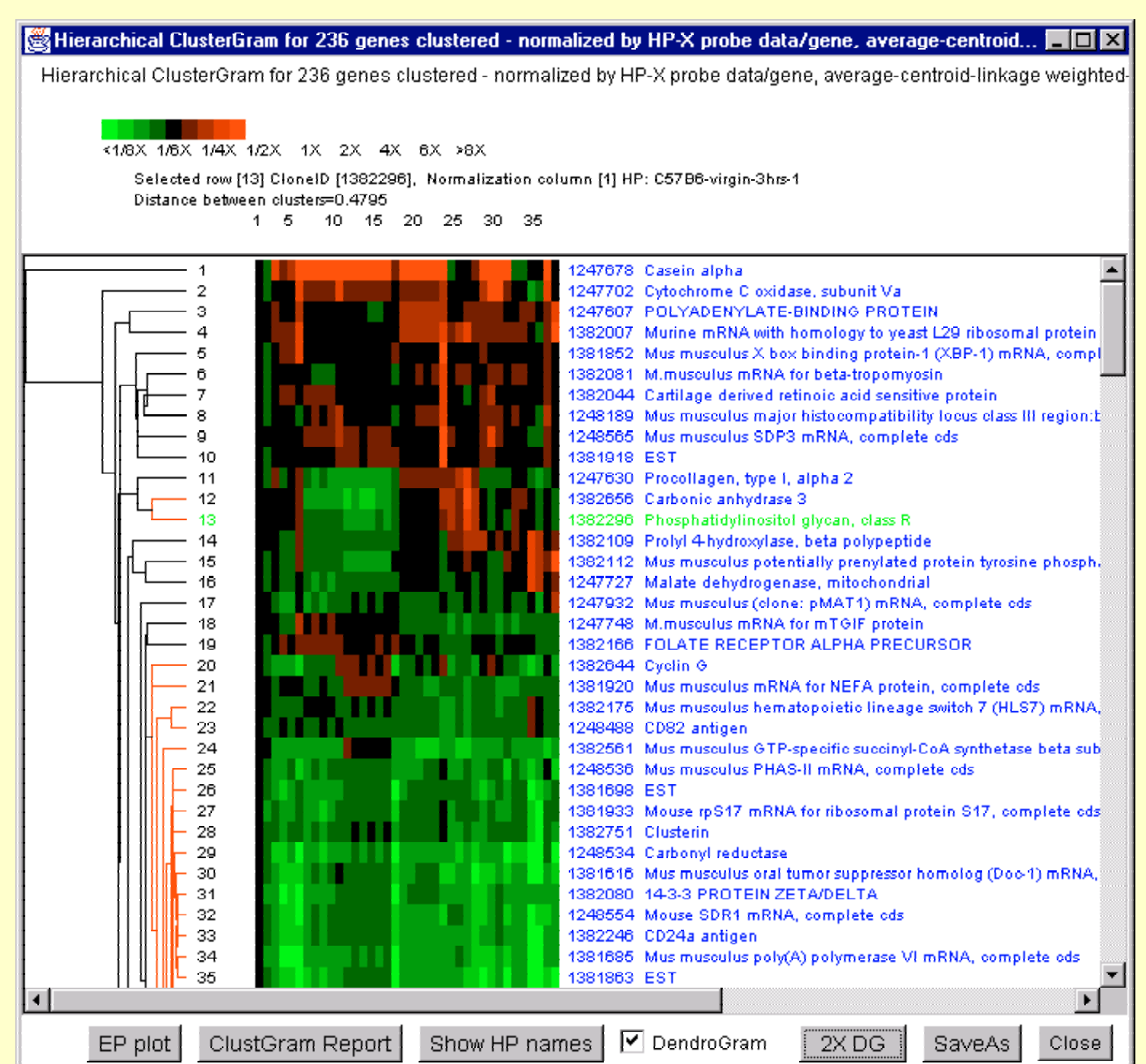

### Reports

- Data reported as:
  - 1. Web-accessible dynamic spreadsheets or
  - 2. <u>tab-delimited text</u> exportable to Excel
- <u>Gene set</u> reports linked to UniGene, GenBank, mAdb, LocusLink, etc.
- <u>Array sample</u> reports linked to histology and model Web pages
- <u>Pop-up Web browser</u> on specific data from dynamic reports or plots

#### Gene Set Operations Help Manage Data and Search Results

- <u>All gene sets are named</u> with a directory of existing sets
- <u>Set operations</u> (AND, OR, DIFFERENCE) may be used to create new derived sets
- Special sets:
  - <u>Filtered genes set</u> holds genes passing the data filter
    <u>Edited Gene List</u> holds results of clustering or editing
    <u>Normalization set</u> may be used as normalization method
    <u>User data filter set</u> may be used as a data filter
- Sets are <u>saved</u> when the session is saved, <u>restored</u> when MAExplorer restarted

#### Find Gene or Gene Subset by Name Guesser

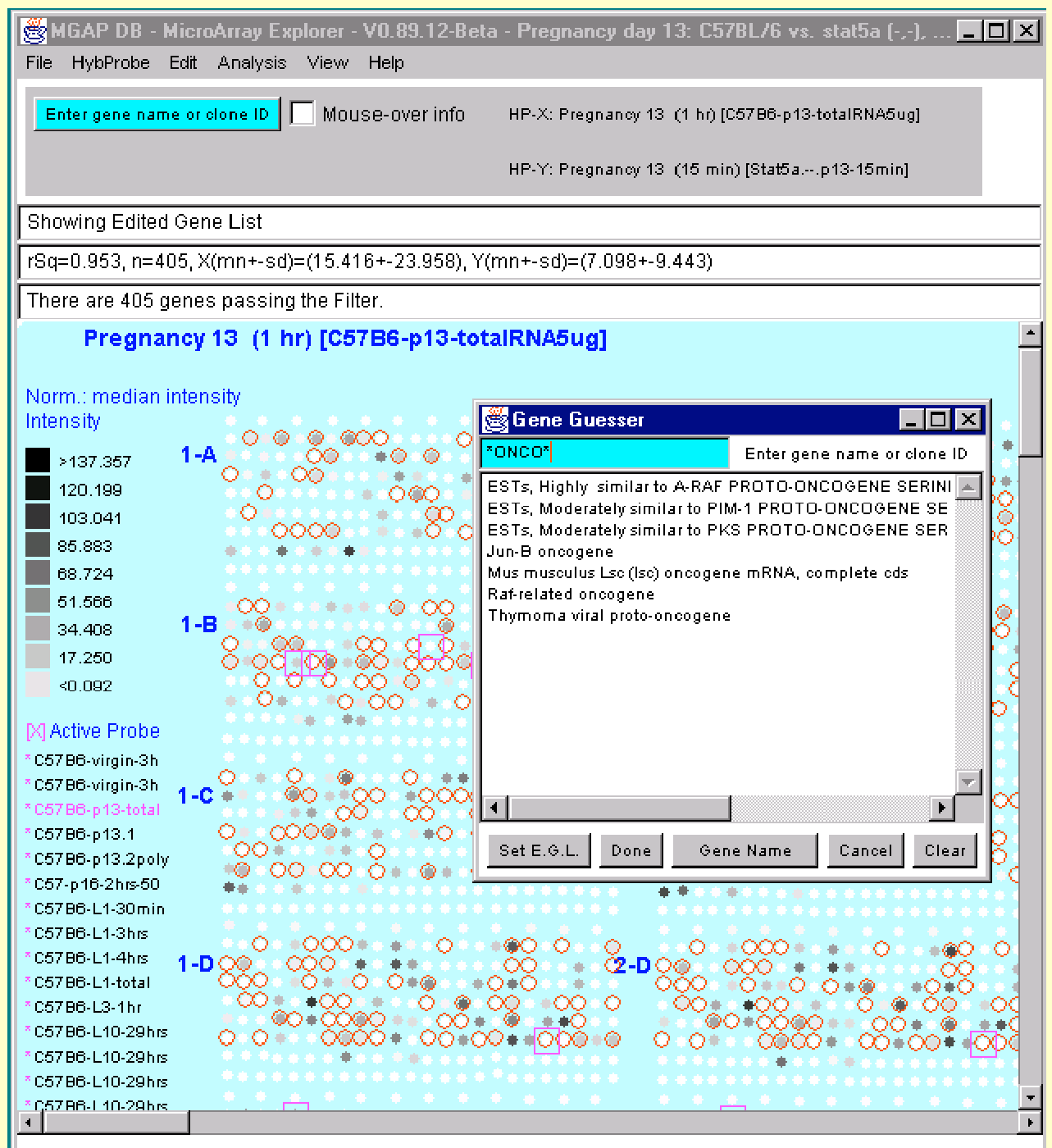

#### Gene Set Operations - e.g. 'AND' of Two Sets

| MGAP DB - MicroArray Explorer - V0.90.03-Beta - C | 57B6 💶 🗙 👹 User Gene Sets                                                                                                    |                                   |
|---------------------------------------------------|----------------------------------------------------------------------------------------------------|-----------------------------------|
| File HybProbe Edit Analysis View Help             | User Gene Sets                                                                                                    | ×                                 |
| Enter gene name or clone ID Mouse-over info HP-X  | C Pregpanov 13 (1                                                                                                    |                                   |
|                                                   | #1 [1727] ALL GENES                                                                                                    |                                   |
| HP-Y                                              | /: Lactation 1 (30 m #3  244  ESTs similar to genes                                                                                                    |                                   |
|                                                   | #4  427  ESTs                                                                                                    |                                   |
|                                                   | #6 [10/6] All genes and ES is<br>#6 [1727] Good genes                                                                                                    |                                   |
|                                                   | #7  259  Replicate genes                                                                                                    |                                   |
| [                                                 | #8  0  HousekeepingGenes                                                                                                    |                                   |
| Norm.; median intensity                           | #10  77  Your plates                                                                                                    |                                   |
| HP-XY ratio • • • • • • • •                       | • • • • • • • • • • • • • • • • • • •                                                                                                    | med genes in 60 closest to        |
| <b>1-A</b>                                        | 411 [32] Oser Finter Cene Cer [assigned: na<br>412 [60] Edited Gene List                                                                                                    | ined genes in oo closest to       |
| 3.25                                              | #13  0  Normalization Gene Set                                                                                                    |                                   |
| 2.5                                               | #14  1727  ALL CLONES                                                                                                    |                                   |
| 1.75                                              | #15  1727  Good clones                                                                                                    |                                   |
| 1                                                 | #16 (60) 60 genes closest to Carbonic Anhy<br>#17 (3) subset of replicate genes in 60 gen                                                                                                    | (drase-III<br>es closet to CA-III |
| 0.571                                             | #18  2  named genes in 60 closest to CA-III                                                                                                    |                                   |
| 0.400 <b>1-B</b>                                  | Received and the second second s |                                   |
| 0.308                                             | Solution dialog - (1st AND 2nd)                                                                                                    |                                   |
| <0.25                                             | Enter 1st gene set name or #                                                                                                    | SaveAs Close                      |
| X Active Probe                                    | 20 nonce deserte Orghanis Asbudgers III                                                                                                    |                                   |
| *C57B6-p13-tota •••••••                           | ou genes closest to Carbonic Annydrase-III                                                                                                    |                                   |
| *C57B6-p13.1 1-C •• O                             | 60 genes closest to Carbonic Anhydrase-III                                                                                                    |                                   |
| *C5786-11-30min                                   |                                                                                                    |                                   |
| *C57B6-L1-3hrs                                    | Enter 2nd gene set name or #                                                                                                    |                                   |
| *C57B6-L1-4hrs                                    |                                                                                                    |                                   |
| *C57B6-L1-total                                   | ALL NAMED GENES                                                                                                    |                                   |
| *C57B6-virgin-3                                   | ALL NAMED GENES                                                                                                    |                                   |
| *C57-p16-2hrs-5 CO ••                             |                                                                                                    |                                   |
| *C57B6-L3-1hr                                     | Enter new gene set name of result                                                                                                    |                                   |
| *C57B6-L10-29hr                                   |                                                                                                    |                                   |
| *C57B6-L10-29hr                                   | named genes in 60 closest to CA-III                                                                                                    |                                   |
|                                                   | named genes in 60 closest to CA-III                                                                                                    |                                   |
|                                                   | Ok Control                                                                                                    |                                   |
|                                                   |                                                                                                    |                                   |

### **Scrollable Dynamic Gene Reports**

| 👸 MicroArray Explorer - V0.90.05-Beta                 | a - DAC071601Xu74a                        | a (PFL edited DC                       | ]               |                 |            | - 🗆 🗵                 |                                |                         |                    |                    |
|-------------------------------------------------------|-------------------------------------------|----------------------------------------|-----------------|-----------------|------------|-----------------------|--------------------------------|-------------------------|--------------------|--------------------|
| File HybProbe Edit Analysis View H                    | <b>GENE REPORT</b>                        | - Filtered genes                       | with 1          | 00 Highest r    | atios F    | IP-X[A0111            | 11 / HP-YIA0114 vs A0111       | 1                       |                    | ারা                |
| Enter gene name or clone ID MOUSE                     |                                           | GENE REPORT                            | - Fil           | tered genes     | with 1     | .00 Highest           | ratios HP-X[A0111] / HP-       | -Y[A0114 vs A0111]      |                    |                    |
|                                                       | F1 M34381                                 |                                        |                 |                 |            |                       |                                |                         |                    |                    |
|                                                       |                                           | Grid-Coord                             | Ra              | tio HP-X/HP-Y   | G          | enBank ID             | Gene-Name                      | mAdb CloneDB            | LocusLink(GBID)    |                    |
| Genes with highest HP-X/HP-Y ratios                   |                                           |                                        |                 |                 |            |                       |                                |                         | , í                |                    |
| [                                                     | 1                                         | [1-823,29]                             | 8               |                 | М          | 34381                 | Cluster Incl M34381:P          |                         | M34381             |                    |
| These are 44004 serves as a single the Fill           |                                           |                                        |                 |                 |            |                       |                                |                         |                    |                    |
| There are 11981 genes passing the Filt                | 2                                         | [1-611,27]                             | 8               |                 | A          | 1173996               | Cluster Incl Al173996:         |                         | AI173996           |                    |
| HP-X: A0111<br>HP-Y: A0114 vs A0111                   |                                           | M 147.001                              |                 |                 |            | 40705                 | Cluster in al X40705.04        |                         | ×40705             | -11                |
| Norm.: median intensity                               | 3                                         | [1-117,20]                             | 8               |                 | ľ          | 10725                 | Cluster Inci 110725:M          |                         | 110725             |                    |
| HP-XY ratio                                           | 4                                         | [1-628,34]                             | × I o           | custink - Ne    | etscan     | <b>a</b>              |                                |                         | 1                  |                    |
| ► >4                                                  |                                           |                                        | File            | Edit View G     | io Co      | -<br>mmunicator       | Help                           |                         |                    |                    |
| 3.25 <b>1-A O O O O O O O O O O O O O O O O O O O</b> | 5                                         | [1-032,15]                             | ž               | Back Forw       | ard        | Beload                | Home Search Netscare           | e Print Securitu        | Shon Stor          |                    |
|                                                       |                                           |                                        | <u>e</u><br>X ~ | Dook Tow        | , <b>1</b> | Lessian In            |                                | wellight/list ani20.0.0 | V-020-+M24201      |                    |
|                                                       | 6                                         | [1-C9,10]                              |                 | y bookmark<br>Z | s 🚜        | Location: Int         | tp://www.ncbi.nim.nin.gov/Loc  | custink/list.cgi?UHG=a  | V=UαQ=+M34301      | <u> </u>           |
| 0.571                                                 | 7                                         | M DB 41                                |                 | •               |            | CGCTCAGG              | AT ACCETCAGGAT ACCETCAGGAT     |                         | GGAT ACGETCAGEGETC | CAGGATAG           |
|                                                       | <i>'</i>                                  | [1-00,4]                               | <b>&gt;</b>     | $\prec$ NC      | <b>D</b> I | TTCTCTAT)<br>CCCCATCA | Locust                         | _ink 🥌                  | ATATATTCTC TATTCTC | TATATAT<br>STAGCAG |
|                                                       | 8                                         | [1-611,32]                             |                 |                 | DI         | CACAGACT              | GCACACAGACTGCACACAGACTGC       | ACACAGACTGCACHENG       | CHECACÁCÁGACCACAC  | SACTOCAT           |
| ▲ <0.25                                               |                                           |                                        | Put             | bMed            | Entr       | rez                   | BLAST OMIN                     | 1 Taxonor               | ny Structur        | e                  |
| M Active Probe                                        | 9                                         | [1-E20,39]                             | Se              | arch: LocusL    | .ink 🔽     | j Display             | Brief 🔽 Organi                 | sm: All                 |                    |                    |
|                                                       |                                           |                                        | Q               | uery: M34       | 381        |                       | Go                             | Clear                   |                    |                    |
| *A0112 0000000000000000000000000000000000             | ٦.                                        |                                        |                 |                 |            | View                  | Loci Save Loci                 |                         |                    |                    |
| *A0114 vs A0111                                       | Close 🔽 Web A                             | ccess                                  |                 | LocusLink       |            | ABC                   | DEFGHIJK                       | LMNOPQR                 | STUVWX             | YZ                 |
| *A0115 vs A0112                                       |                                           |                                        |                 | Home            | ( ۲        |                       |                                |                         |                    |                    |
|                                                       |                                           |                                        |                 |                 |            |                       |                                |                         |                    |                    |
| Active Filters                                        |                                           |                                        |                 | Help            |            |                       |                                |                         |                    |                    |
| Gene Class                                            | <b>૾૾૾ૢૼ૾ૢૼૢૼૢ૾ૼ</b> ૢૻૢ૾ૻૢ૾ૻૢ૾ૻૢ૾ૻૢ૾ૻૢ૽ૻ | <b>૾૾૾૾૾૾૾૾૾૾૾૾૾૾૾૾૾૾</b> ૾ૺ           |                 | LocusID         | Org        | Symbol                | Description                    | Position                | Links              |                    |
|                                                       |                                           | 88888888888888888888888888888888888888 |                 | <b>18000</b>    | Mm         | PouSfl                | POII domain class 5            | 17 19 23                | PRCP               | em -               |
|                                                       |                                           |                                        |                 |                 | 282776     | 1002/11               | transcription factor 1         | cM                      |                    |                    |
|                                                       |                                           |                                        |                 |                 |            |                       | a and on phone in the total of | CIT                     |                    |                    |
|                                                       |                                           |                                        |                 |                 |            |                       |                                |                         |                    |                    |
|                                                       |                                           |                                        | <b>6</b> 7      | D=              |            | Document              | : Done                         |                         | 🔆 👫 🖓              | - 🐼 🌮 J            |

### **Scrollable Dynamic Gene Reports**

| MGAP DB - MicroArray Explorer - V0.8             | 89.12-Beta - Pregnancy day                              | 13: C57BL/6 vs. stat         | 5a (-,-), 💶 🗙          |                              |                           | _               |
|--------------------------------------------------|---------------------------------------------------------|------------------------------|------------------------|------------------------------|---------------------------|-----------------|
| File HybProbe Edit Analysis 🕳 GENE               | EREPORT - Filtered genes                                | with 50 Highest ratios       | HP-X[C57B6 pregna      | ancy day 13] / HP-Y          | (Stat5a (-,-) pregnai     | ncy day 13] 💶 🗙 |
| Enter gene name or clone ID                      | NNE REPORT - Filtered genes                             | with 50 Highest rat          | ios HP-X[C57B6 preg    | mancy day 13] / HP-          | -Y[Stat5a (-,-) pre       | gnancy day 13]  |
| F1 13                                            | 382272                                                  |                              |                        |                              |                           |                 |
|                                                  | Grid-Coord                                              | Ratio HP-X/HP-Y              | Clone-ID               | Gene-Name                    | Plate-G,R,C               | mAdb CloneDB    |
| Genes with highest HP-X/HP-Y                     | [1-66,21]                                               | 1.9088                       | 1382272                | Mus musculus Msx-int         | plate[10,G,9]             | 1382272         |
|                                                  |                                                         |                              |                        |                              |                           |                 |
| There are 405 genes passing t 2                  | [1-84,14]                                               | 1.8634                       | 1248264                | S100 calcium-bindinş         | plate[6,B,2]              | 1248264         |
| HP-X: C57B6 pregna                               | Clone Report - Netscape                                 | 1                            |                        |                              |                           |                 |
| Norm:: median intensity                          | e <u>E</u> dit <u>V</u> iew <u>G</u> o <u>C</u> ommunic | ator <u>H</u> elp            |                        |                              |                           |                 |
| HP-XY 'set' ratio                                | 😻 Bookmarks 🛛 🙏 Locati                                  | on: http://nciarray.nci.nih. | gov/cgi-bin/clone_repo | rt.cgi?CRITERIA=clone        | &PARAMETER=IMAGE          | :1382272 💌 脑    |
| >4.0 <b>1-A</b>                                  | Back Forward Reload                                     | Home Search                  | Netscape Print         | Security Shop                | Stop                      |                 |
| 3.25 O                                           |                                                         |                              |                        |                              |                           |                 |
| 1.75 00 6                                        | Division of                                             | f Clinical Scienc            | es                     |                              | N                         |                 |
|                                                  | CIT                                                     |                              | Ce                     | enter for Inform             | ation Technolo            | ogy             |
| 0.3/1 <b>1-B</b>                                 |                                                         |                              |                        |                              |                           |                 |
|                                                  |                                                         | NCI                          | mAdb Clon              | ie Report                    |                           |                 |
| <0.25                                            |                                                         |                              |                        | -                            |                           |                 |
| X Active Probe                                   |                                                         |                              |                        |                              |                           |                 |
| *C57B6-p13.1 <b>1-C</b>                          | Clone                                                   | IMAC                         | <u>E:1382272</u>       |                              |                           |                 |
| *C57B6-p13.2poly<br>*Stat5ap13-1 O* OO C1.0      | Library Se                                              | <b>urce</b> Soare            | s_mammary_gland        | _NMLMG                       |                           |                 |
| * Stat5a,,p13-1                                  | Sequence                                                | Verification Unkno           | wn                     |                              |                           |                 |
| *Stat5ap13-1 *********************************** | 3' Sequen                                               | e <u>AI462</u>               | 206 BLAST Re           | esults: <u>NT</u> <u>NR</u>  |                           |                 |
| * Stat5ap13-3 0 000                              | 5' Sequen                                               | e <u>AA79</u>                | 8388 BLASTR            | Results: <u>NT</u> <u>NR</u> |                           |                 |
| *C57B6-virgin-3h                                 | 3' & 5' U(                                              | <b>Title</b> Msx-i           | nteracting-zinc fing   | er                           |                           |                 |
| * C57-p16-2hrs-50                                | 3' & 5' U(                                              | Cluster <u>TP</u> M          | <u>m.6370</u> NCBI's I | LocusLink Stanf              | ord's <u>S.O.U.R.C.</u> I | E.              |
|                                                  | 3' & 5' U(                                              | Gene Miz1                    |                        |                              |                           |                 |
|                                                  | 3' & 5' U(                                              | RefSeq <u>NM</u> (           | 008602                 |                              |                           |                 |
|                                                  | Doc                                                     | ument: Done                  |                        |                              |                           |                 |

# **Correlation Report of all Samples**

• Sample vs Sample correlation coefficient report for current set of Filtered genes

| ≝н | P vs. HP corre | elation coefficients t | able, Pregnancy 13   | days: C57BL/6 vs.    | stat5a (-,-), 8 probe | 8                    | _ 🗆                  | × |
|----|----------------|------------------------|----------------------|----------------------|-----------------------|----------------------|----------------------|---|
|    |                | HP vs. HP correlati    | ion coefficients ta  | ble, Pregnancy 13 (  | lays: C57BL/6 vs. s   | tat5a (-,-), 8 proł  | es                   |   |
| D2 | rSq=0.982, r   | n=405, HP:2(mn+-sd)    | )=(1+-0), HP:3(mn+-9 | sd)=(1+-1)           |                       |                      |                      |   |
|    |                |                        | C57B6-p13-totalRNA5  | C57B6-p13.1          | C57B6-p13.2poly-A     | Stat5ap13-15min      | Stat5ap13-15min2     | - |
| 1  |                | C57B6-p13-totalRNA£    | -                    | rSq=0.715, n=405, Hf | rSq=0.729, n=405, Hf  | rSq=0.953, n=405, Hf | rSq=0.958, n=405, Hf | ÷ |
| 2  |                | C57B6-p13.1            | -                    |                      | rSq=0.982, n=405, HF  | rSq=0.756, n=405, HF | rSq=0.757, n=405, HF | ÷ |
| 3  |                | C57B6-p13.2poly-A      | •                    | •                    | •                     | rSq=0.772, n=405, Hf | rSq=0.773, n=405, HF | ÷ |
| 4  |                | Stat5ap13-15min        |                      |                      |                       |                      | rSq=0.997, n=405, HF | 1 |
| 5  |                | Stat5ap13-15min2       |                      | -                    |                       | -                    |                      | F |
| 6  |                | Stat5ap13-1hr2         | -                    | -                    | •                     | -                    |                      |   |
| 7  |                | Stat5ap13-30min        | -                    | -                    | -                     |                      |                      |   |
| 8  |                | Stat5ap13-30min2       | -                    | -                    | •                     |                      | -                    |   |
| 9  |                | -                      | -                    | -                    | -                     |                      |                      |   |
| •  |                |                        |                      |                      |                       |                      |                      | Þ |

### **Tab-Delimited Reports Exportable to Excel**

| 😹 MGAP DB - MicroArray Explorer - V0.89.12-Beta - Pregnancy day 13: C57BL/6 vs. stat5a (-,-), 💻 🗖                                                                                                    |             |
|----------------------------------------------------------------------------------------------------|-------------|
| File HybProbe Edit Analysis View Help                                                                                                    |             |
| Enter gene name or clone ID MOUSE-OVER INFO HP-X: C57B6 pregnancy day 13                                                                                                    |             |
| HP-Y: Stat5a (-,-) pregnancy day 13                                                                                                    |             |
| Genes with highest HP-X/HP-Y ratios                                                                                                    |             |
|                                                                                                    |             |
| There are 405 genes passing the Filter.                                                                                                    | _           |
| HP-X: C57B6 pregnancy day 13                                                                                                    |             |
| HP-Y: Stat5a (-,-) pregnancy day 13                                                                                                    |             |
| Norm.: median intensity 🛛 😹 GENE REPORT - Filtered genes with 50 Highest ratios HP-X[C57B6 preg                                                                                                    |             |
| HP-XY 'set' ratio                                                                                                    | tat5a 🔺     |
|                                                                                                    |             |
| 3.25 Grid-Coord Ratio HP-X/HP-Y Clone-ID Gene-Name Plate-G,R,C mA                                                                                                    |             |
| 2.5 C [1-06,21] 1.8030 1032272 Mids missionersching-zind miger protein 1 (Mi21) mitrix,                                                                                                    | 8264        |
| 1.75 [1-A3,17] 1.8456 1248170 Mouse mRNA for SDF2, complete cds plate[4,A,5] 124                                                                                                    | 18170       |
| [1-H4,15] 1.8449 1248272 ADRENODOXIN PRECURSOR plate[6,H,3] 1248272 124                                                                                                    | 8272        |
| 1.0 [1-D5,3] 1.8256 1248351 Abl-interactor 1 plate[7,D,3] 1248351 1248351 Al4                                                                                                    | 8337:       |
| 0.571 (1-F7,7) 1.8118 1382525 Acetyl coenzyme A dehydrogenase, medium chain plate[11,F,7]                                                                                                    |             |
| 0.4 1-5 0 [1-C2,19] 1.7997 1247627 Mus musculus mRNA for osteomodulin, complete cds pla                                                                                                    | rte[2,(     |
| 0.307 [1-A3,0] 1.7677 1247777 Mus musculus metalloprotease/disintegrin/cysteine rich protein pr                                                                                                    | ecurs       |
| 50.25 [1-86,7] 1.7302 1381034 TKOPOMITOSING, CTTOSKEEPACTIFE plate[9,8,7]                                                                                                    |             |
| [1-A5,23] 1.7377 1248527 Mus musculus ubiquitin-conjugating enzyme HR6A mRNA, comp                                                                                                    | lete c      |
| X Active Probe [1-C3,10] 1.7316 1247708 Ephrin A1 plate[3,C,10] 1247708 1247708 AA959770                                                                                                    |             |
| *C57 B8-p13-total [1-D3,5] 1.7249 1247564 Erythrocyte protein band 7.2 plate[3,D,5] 1247564 124                                                                                                    | 7564        |
| *C6788.c13.1 (1-C6,2) 1.7190 1381920 Mus musculus mRNA for NEFA protein, complete cds pla                                                                                                    | /te[9,(     |
| 2 C6798 p13 2 poly 1-C [1-D7,16] 1.7081 1382671 Mouse MA-3 (apoptosis-related gene) mRNA, complete cds pla                                                                                                    | ite[12      |
| C37 66 p 13.2 poly [1-H3,12] 1.7073 1248169 Histocompatibility 2, T region locus 22 plate[3,H,12] 124                                                                                                    | 8169        |
| State and a state and a state  | cds<br>Topo |
| State and the second state and the second state and | # 820       |
| [1-04.6] [1-04.6] [1- | molet       |
| Totalog                                                                                                    | 63308       |
|                                                                                                    | •           |
| C57B6-virgin-3h 1-D 💭 🔽                                                                                                    |             |
| C67B6-virgin-3h                                                                                                    |             |
| SaveAs (                                                                                                    | Close       |
|                                                                                                    |             |

# **Plug-in Extensions to MAExplorer**

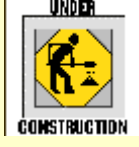

- <u>Plug-ins</u> will allow investigators to extend capabilities of core MAExplorer program to other analysis methods
- Open Java API, Java examples, donated plug-ins & links to Plugins will be published on our Web site
- <u>Typical plug-ins</u>: normalization, Filters, PCA, clustering, Web-server functional analysis of cluster results, etc.
- <u>Plug-ins</u> will have three types of implementations:
  - 1. Using 100% Java code
  - 2. Accessing local programs written in any language
  - 3. Web-CGI or client-server to specialized genomic DBs

#### **Data Format Conversion for MAExplorer**

- <u>Cvt2Mae</u> reads a variety of array data for both oneof-a kind academic and commercial arrays (eg. Affymetrix, Incyte, etc).
- Users can create an <u>Array Layout</u> description that may be used in subsequent conversions
- Will add generic "MAML" (now "MGED") standard compatibility (MicroArray XML) for data portability
- Cvt2Mae is undergoing Beta-testing

## **Select a Chip Array-Layout**

| 📸 Cvt2Mae: convert array data to MAExplorer files - Ve | ersion: 08-21-2001 (Beta)                                      | a to ABA Fundarar format | _ 🗆 🗵 |
|--------------------------------------------------------|----------------------------------------------------------------|--------------------------|-------|
| Enter data for steps 1, 2, and 3. Then press           | run to convert your dat                                        | a to MAExplorer format.  |       |
| 1. Select Chipset:                                     | select a chip                                                  | layout 🗾                 |       |
|                                                        | select a chip .<br>iser-defineds</td <td>layout</td> <td></td> | layout                   |       |
| 1.1 (opt.) Select Quant. software used: [NONE] pic     | k array dincyte - Mouse                                        |                          | -     |
|                                                        | Incyte - Human<br>Affumetrix - Ma                              | 1160                     |       |
| 2. Select Input Data Files:                            | E Affymetrix - Hu                                              | man older                |       |
|                                                        |                                                                |                          |       |
|                                                        |                                                                |                          |       |
| L                                                      |                                                                |                          |       |
| 2.1 Samples to use '< <file>&gt; sample name'.</file>  | Remove sample                                                  | Rename sample            |       |
|                                                        |                                                                |                          |       |
|                                                        |                                                                |                          |       |
|                                                        |                                                                |                          |       |
| Vendor                                                 |                                                                |                          |       |
| Layout nam                                             | ne                                                             |                          |       |
| Species                                                |                                                                |                          |       |
| Spotsimici                                             | roarray                                                        |                          |       |
|                                                        |                                                                |                          |       |
| 3. Select Project Output Folder:                       | tout Folder                                                    |                          |       |
|                                                        | ·····                                                          |                          |       |
| Project output folder:                                 |                                                                |                          |       |
| MAExplorer startup File:                               |                                                                |                          |       |
|                                                        |                                                                |                          |       |
| Edit Layout                                            | Assign GIPO fields                                             | Assign Quant fields      | Abort |
| 4. E ON and Run 74111 Save Layout                      | Expert assign-mode                                             |                          | Reset |
|                                                        |                                                                |                          |       |
| Status:                                                |                                                                |                          |       |
|                                                        |                                                                |                          |       |
|                                                        |                                                                |                          |       |
|                                                        |                                                                |                          |       |

### **Converted Affymetrix files for Analysis**

| 👹 Cvt2Mae: convert array data to MAExpl                                                                                                    | orer files - Version: 08-21-2001 (Beta                                   |                             | _ 🗆 × |
|----------------------------------------------------------------------------------------------------|--------------------------------------------------------------------------|-----------------------------|-------|
| Enter data for steps 1, 2, and 3                                                                                                    | ). Then press 'Run' to convert your de                                   | ata to MAExplorer format.   |       |
| 1. Select Chipset:                                                                                                    | Affymetrix - H                                                           | luman 🔽                     |       |
|                                                                                                    | •                                                                        |                             |       |
| 1.1 (opt.) Select Quant. software used:                                                                                                    | [NONE] pick array data ()                                                |                             | -     |
|                                                                                                    |                                                                          |                             |       |
| 2. Select Input Data Files:                                                                                                    | Browse file nam                                                          | e Browse folder             |       |
| U937-Affymetrx-2subciones.txt                                                                                                    |                                                                          |                             |       |
|                                                                                                    |                                                                          |                             |       |
| l                                                                                                    |                                                                          |                             |       |
| 2.1 Samples to use '< <file>&gt; sample name</file>                                                                                                    | Remove samp                                                              | le Rename sample            |       |
| < <c:\temp\affydata\u937-affymetrx-2sub< td=""><td>clones.txt&gt;&gt; [DSD-1-Tel10A-1-U95A</td><td></td><td>-</td></c:\temp\affydata\u937-affymetrx-2sub<>                                                                                                    | clones.txt>> [DSD-1-Tel10A-1-U95A                                        |                             | -     |
| < <c:\temp\anydata\0937-anymetrx-2sub<br>&lt;<c:\temp\affydata\u937-affymetrx-2sub< td=""><td>ciones.txt&gt;&gt; [USD-1-Tel10E-1-U95A]<br/>ciones.txt&gt;&gt; [DSD-1-Tel17A-1-U95A]</td><td>1</td><td></td></c:\temp\affydata\u937-affymetrx-2sub<></c:\temp\anydata\0937-anymetrx-2sub<br> | ciones.txt>> [USD-1-Tel10E-1-U95A]<br>ciones.txt>> [DSD-1-Tel17A-1-U95A] | 1                           |       |
| < <c:\temo\affvdata\u937-affvmetrx-2sub< td=""><td>clones.txt&gt;&gt; IDSD-1-Tel17B-1-U95A</td><td></td><td>•</td></c:\temo\affvdata\u937-affvmetrx-2sub<>                                                                                                    | clones.txt>> IDSD-1-Tel17B-1-U95A                                        |                             | •     |
|                                                                                                    | Vendor                                                                   | Affymetrix                  |       |
|                                                                                                    | Layout name                                                              | Affymetrix - Human          |       |
|                                                                                                    | Species                                                                  | Human                       |       |
|                                                                                                    | Spots/microarray                                                         | 12630                       |       |
|                                                                                                    |                                                                          |                             |       |
| 2 Salact Project Output Falder                                                                                                    | Croote New preject folder                                                |                             |       |
| 5. Selectri vject valpat Folder.                                                                                                    | Create New project Torder                                                |                             |       |
| Project output folder:                                                                                                    | C:\Temp\junk\                                                            |                             |       |
| MAExplorer startup File:                                                                                                    | C:\Temp\junk\MAE\Start.mae                                               |                             |       |
|                                                                                                    |                                                                          |                             |       |
| EditLa                                                                                                    | yout Assign GIPO fields                                                  | Assign Quant fields         | Done  |
| 4. Edit and Run Run Save La                                                                                                    | expert assign-mode                                                       |                             | Reset |
|                                                                                                    |                                                                          |                             |       |
| Status:                                                                                                    | ===> Finished writing out data files                                     | Press 'Done' to exit        |       |
|                                                                                                    | To start MAExplorer, go to project t                                     | older & click on Start.mae. |       |
|                                                                                                    |                                                                          |                             |       |
|                                                                                                    |                                                                          |                             |       |

#### **Affymetrix Data from Cvt2Mae Conversion**

| 😹 C:\Temp\AffyData\ DB - MicroArray Explor                                                                                                    | er - V0.90.05-Beta - 10A&B vs 17A&B       |                                              |
|----------------------------------------------------------------------------------------------------|-------------------------------------------|----------------------------------------------|
| File HybProbe Edit Analysis View Help                                                                                                    |                                           |                                              |
| Enter gene name or Normalization Se-over int                                                                                                    | 0 HP-X: DSD-1-Tel10A-1-U95A               |                                              |
| Filter 🕨 🗸 Filter by (                                                                                                    | GeneClass membership                      |                                              |
| Plot Filter by                                                                                                    | User Filter Gene Set' membership          |                                              |
| Boody elick on a go Report Filter by                                                                                                    | Edited Gene List' membership              |                                              |
| Filter by                                                                                                    | good genes list' membershin               |                                              |
| Filter by                                                                                                    | yenes with renlicates                     |                                              |
|                                                                                                    | jenes with replicates                     |                                              |
| Filter by r                                                                                                    | atio histogram bin                        |                                              |
| HP-X: DSD-1-1e110A-1-0:<br>UD X: DSD 4 To140D 4 U                                                                                                    | ntensity histogram bin                    |                                              |
| Filter by                                                                                                    | oositive intensity data 🛛 🔸               | Filter by spots with positive inte           |
| Norm.: median intensity Filter by (                                                                                                    | Good Spot data 🔹 🕨                        | Check spots for positive values              |
|                                                                                                    |                                           | D0000000000                                  |
| Image: A state of the state of the state | spot intensity [SI1:SI2] sliders          | 200000000000                                 |
| 3.25 1-A 0000000 Fitter by i                                                                                                    | ntensity [I1:I2] sliders                  |                                              |
| 2.5 • • • • • • • • • • • • • • • • • • •                                                                                                    | atio or Zdiff sliders 🔹 🕨                 | 5000000000                                   |
| 1.75 00000 Filter by 5                                                                                                    | Spot CV 🔸                                 |                                              |
|                                                                                                    | ID MIND MIND HAT AND A MARKED AND A       |                                              |
| 0.571 OOOOOOO                                                                                                    | HP-X,HP-Y 'sets't-rest [p-Value] slider   | <b></b>                                      |
| 0.400 000000 Filter by h                                                                                                    | HP-E clustering [Cluster Dist] slider     | Recession                                    |
| 0.308 0000000 Filter by I                                                                                                    | Diff(HP-X,HP-Y) [Abs.Diff.] slider        | 50000 <b>0</b> 00000000                      |
|                                                                                                    | es with highest X/Y ratio or X-Y 7diff    | 10000000000000000000000000000000000000       |
|                                                                                                    | es with lowest V/V ratio or V-V 7diff     |                                              |
| MActive Probe                                                                                                    |                                           | <b>Ų</b> ÕÕ <b>ÕÕÕÕÕÕÕÕÕÕ</b>                |
| *DSD-1-Tel10A-1 0000000000000000000000000000000000                                                                                                    |                                           |                                              |
|                                                                                                    | ĕŏĕŏŏŏĕŏŏ <u>ĕŏŏŏĕŏŏ</u> ĕĕ               | <u>ૻૢૢૢૢૢૢૢૢૢૢૢૢૢૢૢૢૢૢૢૢૢૢૢૢૢૢૢૢૢૢૢૢૢૢૢૢ</u> |
|                                                                                                    | ŎŎ <b>ŎŎŎŎŎŎŎŎŎŎŎŎŎŎŎŎ</b> ŎŎ             |                                              |
| ^DSD-1-Tel17B-1 000000000000000000000000000000000000                                                                                                    |                                           |                                              |
| ĕČĕččččĕčĕĕĕĕĕ                                                                                                    | రేదిర <b>్</b> రంతరిగిర్గతతత్రంతరిగిరింతత | ĕĕĕĕčĕčĕčĕččč                                |
| Active Filters                                                                                                    |                                           |                                              |
|                                                                                                    |                                           |                                              |
| ڹ؋؋ڣۏڣ؋ڣ؋ػؚؽػۣڣ؋                                                                                                    | <u>ÔÔÔÔÔÔÔÔÔÔÔÔÔÔÔÔÔÔÔÔÔÔÔ</u>            | <b>♦</b> ♦0 <b>♦♦♦0</b> 000 <b>0</b>         |
|                                                                                                    | *****                                     |                                              |
| Active GeneClass                                                                                                    |                                           |                                              |
| Active GeneClass                                                                                                    | 00000000000000000000000000000000000000    | 00000000000000000000000000000000000000       |

#### **Converted Incyte files Ready to Analyze**

| 👹 Cvt2Mae: convert array data to MAExp                                                                                                    | orer files - Version: 08-21-2001 (Beta)                                    |                             | _ 🗆 ×    |
|----------------------------------------------------------------------------------------------------|----------------------------------------------------------------------------|-----------------------------|----------|
| Enter data for steps 1, 2, and                                                                                                    | 3. Then press 'Run' to convert your da                                     | ta to MAExplorer format.    |          |
| 1. Select Chipset                                                                                                    | Affymetrix - H                                                             | ıman 🔽                      |          |
|                                                                                                    |                                                                            |                             |          |
| 1.1 (opt.) Select Quant. software used:                                                                                                    | [NONE] pick array data ()                                                  |                             | ~        |
|                                                                                                    |                                                                            |                             |          |
| 2. Select Input Data Files:                                                                                                    | Browse file nam                                                            | Browse folder               |          |
| U937-Affymetrx-2subciones.txt                                                                                                    |                                                                            |                             |          |
|                                                                                                    |                                                                            |                             |          |
| l                                                                                                    |                                                                            |                             |          |
| 2.1 Samples to use '< <file>&gt; sample name</file>                                                                                                    | Remove sample                                                              | Rename sample               |          |
| < <c:\temp\affydata\u937-affymetrx-2sut< th=""><th>clones.txt&gt;&gt; [DSD-1-Tel10A-1-U95A]</th><th></th><th><u> </u></th></c:\temp\affydata\u937-affymetrx-2sut<>                                                                                                    | clones.txt>> [DSD-1-Tel10A-1-U95A]                                         |                             | <u> </u> |
| < <c:\1emp\affydata\0937-affymetrx-2sut<br>&lt;<c:\temp\affydata\0937-affymetrx-2sut< th=""><th>ociones.txt&gt;&gt; [DSD-1-FeI10B-1-095A]<br/>ociones.txt&gt;&gt; IDSD-1-Tei17A-1-095A]</th><th></th><th></th></c:\temp\affydata\0937-affymetrx-2sut<></c:\1emp\affydata\0937-affymetrx-2sut<br> | ociones.txt>> [DSD-1-FeI10B-1-095A]<br>ociones.txt>> IDSD-1-Tei17A-1-095A] |                             |          |
| < <c:\temo\affvdata\u937-affvmetrx-2sul< th=""><th>ciones.txt&gt;&gt; IDSD-1-Tel17B-1-U95A1</th><th></th><th>•</th></c:\temo\affvdata\u937-affvmetrx-2sul<>                                                                                                    | ciones.txt>> IDSD-1-Tel17B-1-U95A1                                         |                             | •        |
|                                                                                                    | Vendor                                                                     | Affymetrix                  |          |
|                                                                                                    | Layout name                                                                | Affymetrix - Human          |          |
|                                                                                                    | Species                                                                    | Human                       |          |
|                                                                                                    | Spots/microarray                                                           | 12630                       |          |
|                                                                                                    |                                                                            |                             |          |
|                                                                                                    |                                                                            |                             |          |
| 3. Select Project Output Folder:                                                                                                    | Create New project folder                                                  |                             | 7        |
| Project outout folder                                                                                                    | C:\Temo\unk\                                                               |                             |          |
| MAExplorer startup File                                                                                                    | C:\Temp\unk\MAE\Start.mae                                                  |                             |          |
|                                                                                                    |                                                                            |                             |          |
| Editle                                                                                                    | Accian GIPO fielde                                                         | Acciun Quant fielde         | Done     |
| 4. Edit and Run Run Save L                                                                                                    |                                                                            | Noorgh Quant Incido         | Pacat    |
| Savel                                                                                                    |                                                                            |                             | Acset    |
| Status                                                                                                    | ===> Finished writing out data files                                       | Press 'Done' to exit        |          |
| 510143.                                                                                                    | To start MAExplorer, go to project for                                     | older & click on Start.mae. |          |
|                                                                                                    |                                                                            |                             |          |
|                                                                                                    |                                                                            |                             |          |

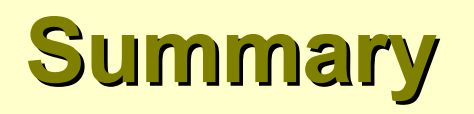

- MAExplorer is a flexible microarray data-mining tool running on the user's computer
- Uses direct-manipulation, data filtering, built-in graphics, statistics, clustering, gene and sample set operations
- Manages multiple samples, replicates, sets, expression profile lists where the session state may be saved on the disk for later use
- The Cvt2Mae data conversion tools allows use with common chips
- Plug-ins will allow extension with new analytic methods by users
- MAExplorer identified genes in preferentially expressed during lactation, *Nucleic Acids Res.* (2000) 28:4452
- Freely available for download with documentation on Web site